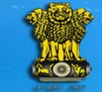

National Generic Document Registration System Department of Land Resources Government of India - Ministry of Rural Development

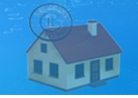

# **User Manual**

# Document Entry (NGDRS)

For

Department of Land Resources Government of India – Ministry of Rural Development

Application Designed and Developed by SDU Pune NIC Department of Information Technology

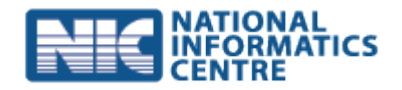

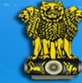

National Generic Document Registration System Department of Land Resources Government of India - Ministry of Rural Development

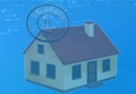

- > Open NGDRS site
- NGDRS site home page screen as follow

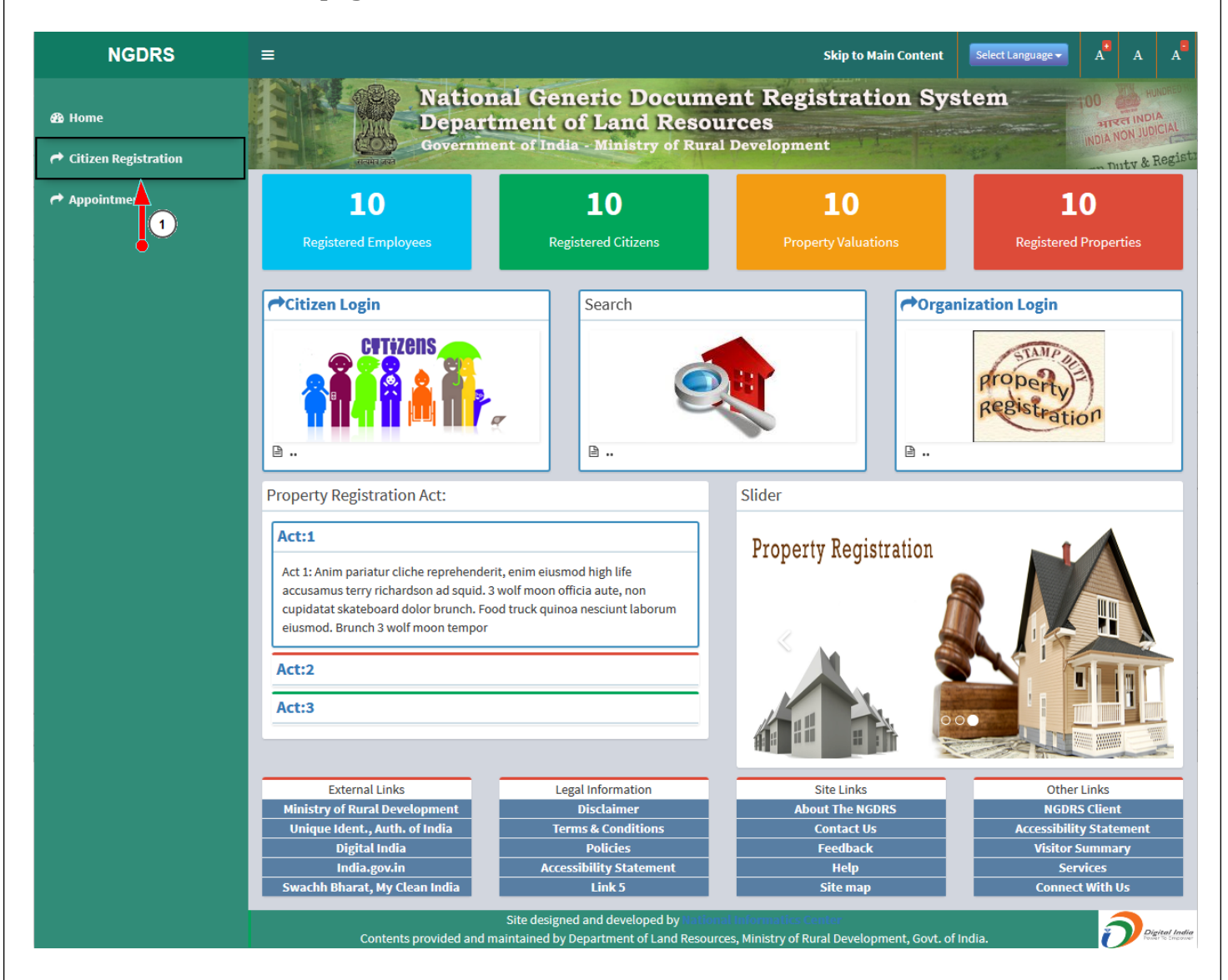

1. Click on Citizen Registration menu link

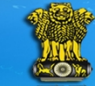

National Generic Document Registration System Department of Land Resources Government of India - Ministry of Rural Development

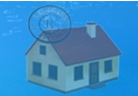

## Citizen Registration screen as follow

| NGDRS                      | =                                           |                                                                               | Skip to Main Content                                                   | Select Language - A A | A        |
|----------------------------|---------------------------------------------|-------------------------------------------------------------------------------|------------------------------------------------------------------------|-----------------------|----------|
| 🍪 Home                     | Nation<br>Depart                            | al Generic Docum<br>ment of Land Reso                                         | ent Registration Sy<br>urces                                           | stem                  | REDHO    |
| Arrow Citizen Registration | सत्यमंच ज्यत                                |                                                                               |                                                                        | Tuty & Re             | gist     |
| Appointment                | Contact Person:                             | First Name                                                                    | Middle Name                                                            | Last Name             | 1        |
|                            |                                             |                                                                               |                                                                        |                       |          |
|                            | Contact Person Address                      |                                                                               |                                                                        |                       |          |
|                            | Building Name / No. / Floor:                |                                                                               | Street / Locality:                                                     |                       | 1        |
|                            | City:                                       |                                                                               | Pin Code:                                                              |                       | i        |
|                            | State:                                      | Select State V                                                                | Division:                                                              | Select Division V     | i        |
|                            | District:                                   | Select District V                                                             | Taluka:                                                                | Select Taluka V       | i        |
|                            |                                             |                                                                               |                                                                        |                       | 4        |
|                            | Contact Person Details                      |                                                                               |                                                                        |                       |          |
|                            | E-Mail ID :                                 |                                                                               | Mobile No :*                                                           |                       |          |
|                            | ID Proof Type :                             | Select ID Proof ~                                                             |                                                                        |                       |          |
|                            | Colored Harry ID & December                 |                                                                               |                                                                        |                       | ᆌ        |
|                            | Select User ID & Password                   |                                                                               | 3                                                                      |                       |          |
|                            | User Name :*                                | •                                                                             | Check Availability                                                     |                       |          |
|                            | Password:*                                  | -                                                                             | Retype Password:*                                                      |                       | 1        |
|                            | * Only Hash(#),At Sign(@) & Star(*) with at | least one capital,one small alphabet & o                                      | one number allowed in Password field.                                  | $\sim$                |          |
|                            | Enter Text As Shown:*                       | •                                                                             | XJLTCS                                                                 | 6                     |          |
|                            |                                             |                                                                               |                                                                        |                       | 4        |
|                            | In case you Forget Your Passwo              | rd                                                                            |                                                                        |                       | _        |
|                            | Hint Question:                              | Select Hint Question ~                                                        | Your Answer:                                                           |                       |          |
|                            |                                             | 8 Submit                                                                      | 9<br>Cancel                                                            |                       |          |
|                            | Contents provided and m                     | Site designed and developed by Natio<br>aintained by Department of Land Resou | nal informatics Center<br>rces, Ministry of Rural Development, Govt. o | f India.              | al India |

#### \*\*\*\*

- Red Asterisk (\*) are mandatory /compulsory fields.
- Fields not showing Red Asterisk (\*) are optional.
- Password Policy : Password should contain at least 1 Uppercase, 1 Lowercase, 1 digit, 1 special character)
- 1. Enter valid 10 digit mobile number
- 2. Enter username of your preference.
- 3. Check username is available by click on Check Availability button to make sure username is available. If username is available then only user has allowed to create username
- 4. Enter password (Password should contain at least 1 Uppercase, 1 Lowercase, 1 digit, 1 special character)
- 5. Enter retype password (Retype password should be same as entered password)
- 6. Read the characters from the captcha image
- 7. And enter text in field

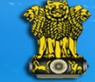

National Generic Document Registration System Department of Land Resources Government of India - Ministry of Rural Development

- 8. Click on submit button for to save records. (If record save successfully then success message is displayed)
- 9. By click on cancel button user re-direct to home page
- Enter the details in citizen registration form and click on submit button for to generate citizen username & password.
- Home page screen as follow

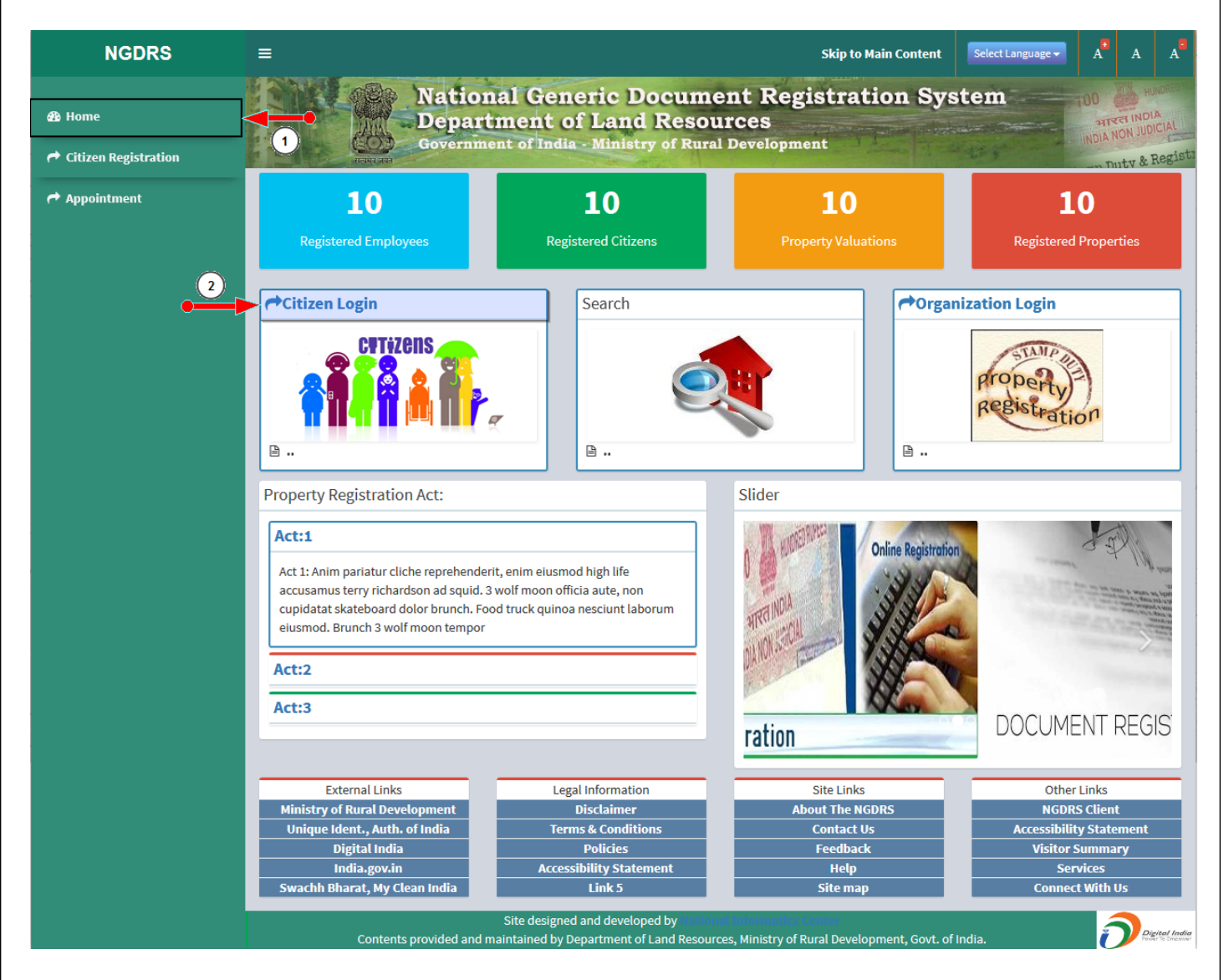

- 1. Go to home page by click on home menu link
- 2. Click on citizen login link for to open login page

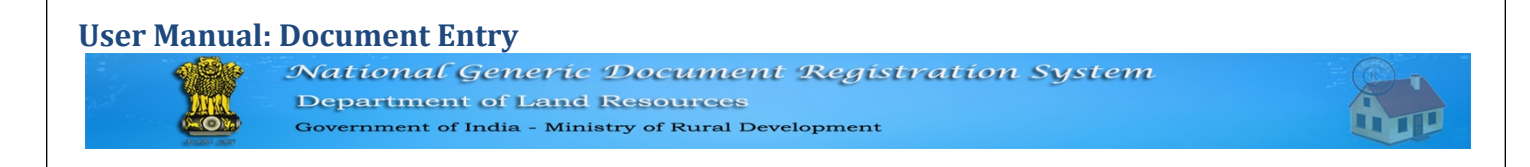

Login page screen as follow

| NGDRS                  | E Skip to Main Content Select Language - A A A                                                                                                    |
|------------------------|----------------------------------------------------------------------------------------------------|
| නී Home                | National Generic Document Registration System                                                                                                    |
| r Citizen Registration | Government of India - Ministry of Rural Development                                                                                                    |
| Appointment            |                                                                                                    |
|                        | Sign in to start your session                                                                                                    |
|                        | User Name ngdrscitizen 1                                                                                                    |
|                        | Password                                                                                                    |
|                        | Captcha 4VEOFL                                                                                                    |
|                        | 4 V E O F L -3.                                                                                                    |
|                        |                                                                                                    |
|                        | Enter OIP 36125488                                                                                                    |
|                        | Login 7.0                                                                                                    |
|                        |                                                                                                    |
|                        |                                                                                                    |
|                        |                                                                                                    |
|                        |                                                                                                    |
|                        | Site designed and developed by National Informatics Center<br>Contents provided and maintained by Department of Land Resources, Ministry of Rural Development, Govt. of India. |

- 1. Enter valid username
- 2. Enter valid password
- 3. Read captcha from image which shown in below the captcha field
- 4. Enter 6 digit **Captcha** code which is shown in image
- 5. Click on **Get OTP** button, OTP will be received on your registered mobile
- 6. Enter OTP
- 7. Click on **Login** button to enter into site

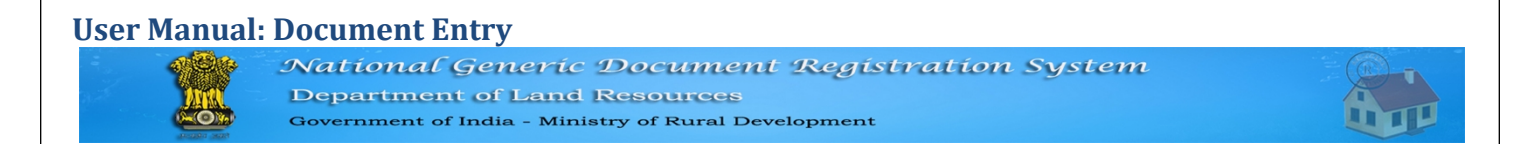

#### > Welcome screen as follows

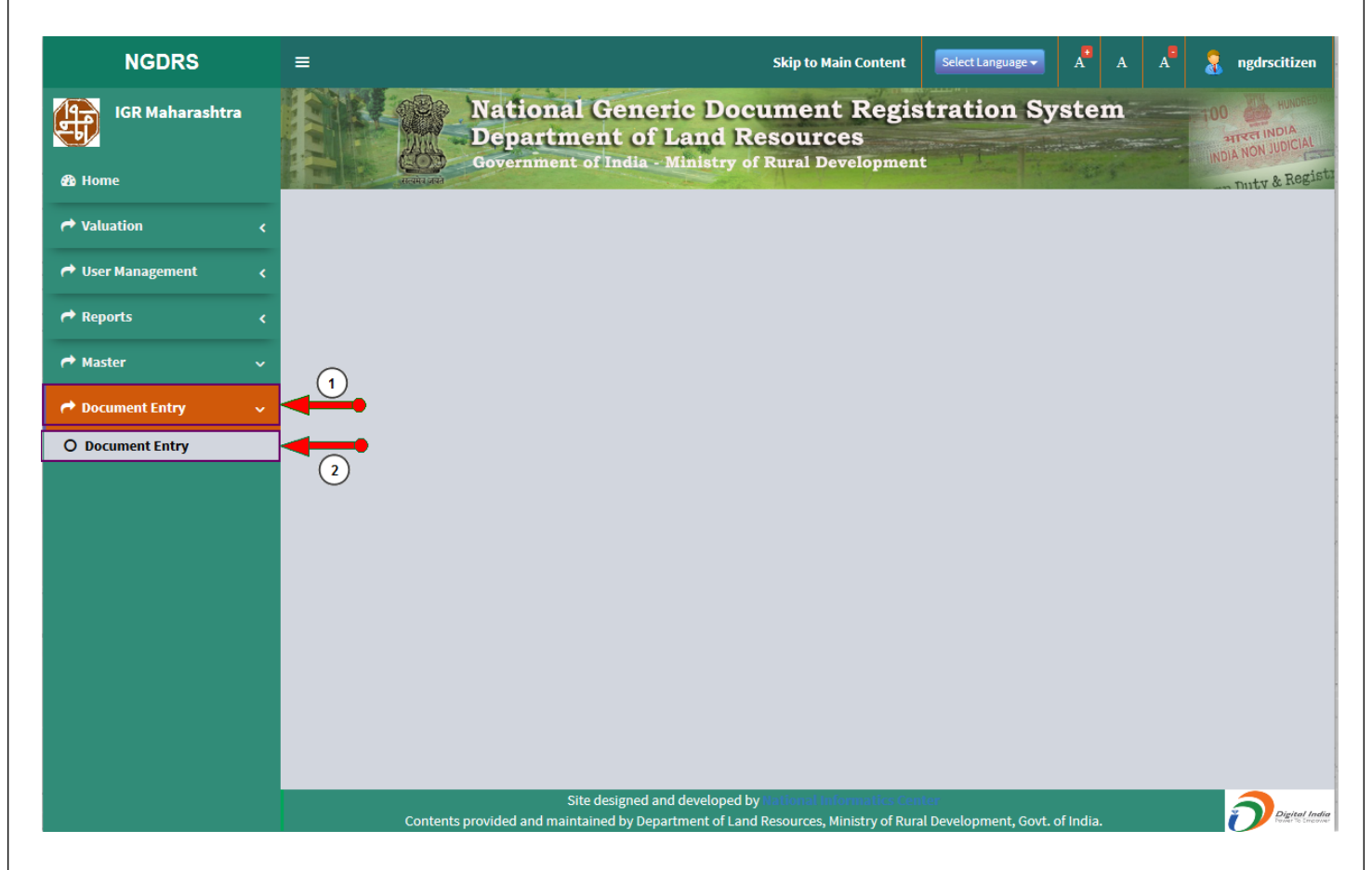

• Select Document Entry under Document Entry menu.

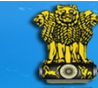

National Generic Document Registration System Department of Land Resources Government of India - Ministry of Rural Development

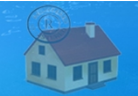

### Document Entry screen as follow

| NGDRS                | ≡                                          | Skip to Main Content Select Lan                                                            | guage - A A A a ngdrscitizen    |
|----------------------|--------------------------------------------|--------------------------------------------------------------------------------------------|---------------------------------|
| IGR Maharashtra      | National G<br>Departmen<br>Government of I | eneric Document Registratio<br>t of Land Resources<br>ndia - Ministry of Rural Development | on System                       |
| 🏟 Home               | R-inki stal                                | Changes Benfile                                                                            | Proste                          |
| Aluation <           |                                            |                                                                                            | REPOILS                         |
| A User Management 🗸  | New Document Entry                         | bocument Entry                                                                             |                                 |
| r Reports <          | 10 v records per page                      |                                                                                            | Search:                         |
| 🏕 Master 💦 🧹         | Select A Pre Reg. No. C Registration       | No. 🗢 Article Name 🗢 Title Name 🗢 Location 🗢                                               | Annexure - 11<br>Usage Category |
| A Document Entry 🗸 🗸 | Select 2017000004                          | Agreement Administration Bc घाडगेवाडी                                                      | Layout Plot Data Entr PDF       |
| 2                    | Select 2017000005                          | Agreement Administration Bc बावधन खुर्द ता.म्                                              | Layout Plot 3 pmitte PDF        |
| • <u> </u>           | Select 2017000006                          | Lease Administration Bc नारायण पेठ                                                         | Shop - Rural PDF                |
|                      | Select 2017000008                          | Agreement Administration Bd सदाशिव पेठ / न                                                 | Layout Plot Data Entr PDF       |
|                      | Select 2017000009                          | Bond Administration Bc                                                                     | Data Entr PDF                   |
|                      | Showing 1 to 5 of 5 entries                |                                                                                            | Previous 1 Next                 |
|                      |                                            |                                                                                            |                                 |
|                      |                                            |                                                                                            |                                 |
|                      |                                            |                                                                                            |                                 |
|                      |                                            |                                                                                            |                                 |
|                      |                                            |                                                                                            |                                 |
|                      | Site des                                   | signed and developed by National Informatics Center                                        |                                 |
|                      | Contents provided and maintained           | by Department of Land Resources, Ministry of Rural Developme                               | ent, Govt. of India.            |

- 1. Enter new document details
- 2. Document entered by user & which are not registered, in-complete document will be available for updation. Click on select for to update or edit the document
- 3. Get the full report in PDF (Annexure -11) of document entry by simply click on PDF link
- > Click on new Document Entry button for to enter document details
- Citizen will enter following details.
  - A. General Info
  - B. Property Details
  - C. Party
  - D. Witness
  - E. Identification
  - F. Stamp Duty
  - G. Payment
  - H. Upload File
  - I. Pre-Reg Summary
  - J. Data Submission
  - K. Appointment

 National Generic Document Registration System

 Department of Land Resources

 Government of India - Ministry of Rural Development

| NGDRS                      | E Skip to Main Content Select Language A A A                                                                                                    |
|----------------------------|----------------------------------------------------------------------------------------------------|
| IGR Maharashtra            | National Generic Document Registration System<br>Department of Land Resources<br>Government of India - Ministry of Rural Development                                           |
| Naluation                  | Your Documents Change Profile Reports                                                                                                    |
|                            | A - General Info B - Party C - Witness D - Identification E - Stamp Duty F - Payment G - Upload File H- Pre Reg. Summery I - Data Submission                                   |
| All the ser Management 🛛 🖌 | J - Appointment                                                                                                    |
| 🕈 Reports 💦 📢              | General Information                                                                                                    |
| Aaster 🗸                   | Note: Reference document number is to fetch party name from old document.                                                                                                    |
|                            | Article* :- 1 Adoption Deed Document Title Administration Bond                                                                                                    |
| A Document Entry <         | Local language For Da 3 English No Of Pages                                                                                                    |
|                            | Execution Type 4 Court Decree Name Of The Document Writer ngdrscitizen                                                                                                    |
|                            | Court order Date 15-02-2017                                                                                                    |
|                            | Date of Execution 5 16-02-2017                                                                                                    |
|                            | Search old party name 6 Reference Document Number                                                                                                    |
|                            | Reference Doc No./Tok 7 - 785 Reference Document Date 10-01-2017                                                                                                    |
|                            | Advocate Name[ENGLISH] advocate                                                                                                    |
|                            | Link Document Number 8 232 Link Document Date 01-12-2016                                                                                                    |
|                            | Article Dependent Fields                                                                                                    |
|                            | Loan Amount                                                                                                    |
|                            | No. of Shares                                                                                                    |
|                            | Lease Agreement Period (Years)                                                                                                    |
|                            | Cancel Next 9                                                                                                    |
|                            | Site designed and developed by Children Informatics Center<br>Contents provided and maintained by Department of Land Resources, Ministry of Rural Development, Govt. of India. |

- A. General Info
  - 1. Article : Select the article
  - 2. Article dependent fields are listed according to selection of article. Enter details in article dependent fields
  - 3. Select the local language for data entry
  - 4. Execution Type : If select Court Decree option then Court order date field is open for to enter date
  - 5. Date of execution : Select execution date
  - 6. Search old party name by : Token Number for Reference Document Number
  - 7. Reference Document Number : Is used for to fetch party name from old document
  - 8. Link Document Number : Is the Reference of previous document registration`
  - 9. To save general Info click on Next button & see the success message on property details tab

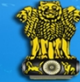

National Generic Document Registration System Department of Land Resources Government of India - Ministry of Rural Development

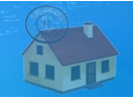

# **B.** Property Details

- Property details is an optional tab and it comes as per the selection of article from general info tab
- Property Details screen as follows

| -     | and a second second                                                                                                    |                                                                                                    |                       | and the second second second second second second second second second second second second second second second                                                                                                    |                                                                                                  | ion Swator                                                                                                    |                       |
|-------|----------------------------------------------------------------------------------------------------|----------------------------------------------------------------------------------------------------|-----------------------|----------------------------------------------------------------------------------------------------|--------------------------------------------------------------------------------------------------|----------------------------------------------------------------------------------------------------|-----------------------|
| sntra |                                                                                                    | lational Ger<br>Department o                                                                                                    | eric Do<br>of Land 1  | cument Re<br>Resources                                                                                                    | gistrat                                                                                          | ion syster                                                                                                    |                       |
|       | A DE DE DE DE DE DE DE DE DE DE DE DE DE                                                                                                    | overnment of Indi                                                                                                    | h - Ministry          | of Rural Develops                                                                                                    | ment                                                                                             | The second second second second second second second second second second second second second second second se | Dut                   |
|       | Your Docum                                                                                                    | rents                                                                                                    |                       | Saved Successfully<br>Change Profile                                                                                                    |                                                                                                  |                                                                                                    | Reports               |
|       | A - General Info B - Property                                                                                                    | Details C - Party D                                                                                                    | Witness > E - Id      | entification F - Stamp D                                                                                                    | uty 🔰 G - Payr                                                                                   | ment H - Upload File                                                                                            | > I- Pre Reg. Summery |
|       | J - Data Submission 🔪 K - App                                                                                                    | ointment                                                                                                    |                       |                                                                                                    | - í                                                                                              |                                                                                                    |                       |
|       |                                                                                                    |                                                                                                    | P                     | roperty Valuation                                                                                                    |                                                                                                  |                                                                                                    |                       |
|       | District                                                                                                    | Pune 🔻                                                                                                    |                       |                                                                                                    |                                                                                                  |                                                                                                    |                       |
|       | Select Land Type                                                                                                    |                                                                                                    |                       |                                                                                                    |                                                                                                  |                                                                                                    |                       |
|       |                                                                                                    | URBAN                                                                                                    |                       |                                                                                                    |                                                                                                  |                                                                                                    |                       |
|       | Local Governing<br>Body                                                                                                    | Pune *                                                                                                    | Taluka                | हवेली                                                                                                    | *                                                                                                | City Area/Zone                                                                                                  | नारायण पेठ            |
|       | Survey Number                                                                                                    | 195                                                                                                    | Check                 |                                                                                                    |                                                                                                  |                                                                                                    |                       |
|       | Location                                                                                                    | 7006                                                                                                    | लक्ष्मी रक्त्य        | वरील मालमत्ता लकडीपल                                                                                                    | ते गो 🔻                                                                                          |                                                                                                    | Q View Rates          |
|       |                                                                                                    | Lone                                                                                                    |                       |                                                                                                    |                                                                                                  |                                                                                                    | Q View Survey Nut     |
|       | Property Usage                                                                                                    |                                                                                                    |                       | Q Search                                                                                                    |                                                                                                  | Main Usage                                                                                                    |                       |
|       | Mumbai Shop / Office C                                                                                                    | ther than Mall and Comp                                                                                                    | ex (Rule No.9 अ,      | ब,क Page No.8,9)                                                                                                    | ^                                                                                                |                                                                                                    |                       |
|       | Mumbai Shop in Comp                                                                                                    | lex (Rule No.9 ত , Page No.                                                                                                    | 9)                    |                                                                                                    |                                                                                                  | Agriculture                                                                                                    | +                     |
|       | Mumbai Shop in Mall (M                                                                                                    | fumbai Rule No. 10, Page                                                                                                    | 10.9)                 |                                                                                                    |                                                                                                  | Non Agricultu                                                                                                   | ure Build And Open 🗕  |
|       | Shop / Office Other tha                                                                                                    | n Mall and Complex - 8 7                                                                                                    | /<br>Page No.7        |                                                                                                    |                                                                                                  | Industrial                                                                                                    |                       |
|       | Shop/Office is to "                                                                                                    | -> 2) Page No C                                                                                                    |                       |                                                                                                    |                                                                                                  | Residential -OL                                                                                                 | D                     |
|       | C Shop/ Office in Mall - 9                                                                                                    | - ay mage No.8                                                                                                    |                       |                                                                                                    |                                                                                                  | Open Land Rura                                                                                                  | al                    |
|       | Big Shop/Office in Com                                                                                                    | ptex - 8 중 3) Page No.8                                                                                                    |                       |                                                                                                    | ~                                                                                                | Property within<br>Office / Upper F                                                                             | n Village Boundaries  |
|       |                                                                                                    |                                                                                                    |                       |                                                                                                    |                                                                                                  | Residential                                                                                                    |                       |
|       |                                                                                                    |                                                                                                    |                       |                                                                                                    |                                                                                                  | Open Land                                                                                                    |                       |
|       |                                                                                                    |                                                                                                    |                       |                                                                                                    |                                                                                                  | Shop                                                                                                    |                       |
|       | Construction Type                                                                                                    | RCC PUCCA                                                                                                    | ~                     | Age                                                                                                    |                                                                                                  | Ot                                                                                                    | to 2 Years            |
|       | Road Vicinity                                                                                                    | Facing Ro                                                                                                    | ad ~                  |                                                                                                    |                                                                                                  | L                                                                                                    |                       |
|       | GROUND FLOOR SHO                                                                                                    | P                                                                                                    |                       |                                                                                                    |                                                                                                  |                                                                                                    |                       |
|       | Land area                                                                                                    |                                                                                                    |                       | Square Metres                                                                                                    | Built Up A                                                                                       | krea 🖌                                                                                                    |                       |
|       |                                                                                                    |                                                                                                    |                       |                                                                                                    |                                                                                                  |                                                                                                    |                       |
|       | Area of Constructed Prop                                                                                                    | erty 15.79                                                                                                    |                       | Square Metres 🗸                                                                                                    | Built Up A                                                                                       | vrea 🗸                                                                                                    |                       |
|       | Area of Constructed Prop<br>Open Parking                                                                                                    | 15.79                                                                                                    |                       | Square Metres $\checkmark$<br>Square Metres $\checkmark$                                                                                                    | Built Up A                                                                                       | trea 🗸                                                                                                    |                       |
|       | Area of Constructed Prop<br>Open Parking<br>Covered Parking                                                                                                    | 15.79                                                                                                    |                       | Square Metres     ~       Square Metres     ~       Square Metres     ~                                                                                                    | Built Up A<br>Built Up A<br>Built Up A                                                           | trea V<br>trea V                                                                                                |                       |
|       | Area of Constructed Prop<br>Open Parking<br>Covered Parking<br>Shop Floor                                                                                                    | Ground F                                                                                                    | oor Or                | Square Metres     >       Square Metres     >       Square Metres     >                                                                                                    | Built Up A<br>Built Up A<br>Built Up A                                                           | trea V<br>trea V                                                                                                |                       |
|       | Area of Constructed Prop<br>Open Parking<br>Covered Parking<br>Shop Floor<br>Mezzainine Floor Area                                                                                                    | erty 15.79                                                                                                    | oor Or                | Square Metres     V       Square Metres     V       Square Metres     V       Square Metres     V                                                                                                    | Built Up A<br>Built Up A<br>Built Up A<br>Built Up A                                             | trea V<br>trea V<br>trea V                                                                                      |                       |
|       | Area of Constructed Prop<br>Open Parking<br>Covered Parking<br>Shop Floor<br>Mezzainine Floor Area<br>Property Category                                                                                                    | erty 15.79                                                                                                    | oor Or                | Square Metres     v       Square Metres     v       Square Metres     v       Square Metres     v                                                                                                    | Built Up A<br>Built Up A<br>Built Up A<br>Built Up A                                             | trea V<br>trea V<br>trea V                                                                                      |                       |
|       | Area of Constructed Prop<br>Open Parking<br>Covered Parking<br>Shop Floor<br>Mezzainine Floor Area<br>Property Category<br>Building Name                                                                                                    | LS.79<br>Ground F<br>S.57<br>vamni                                                                                                    | oor Or                | Square Metres v<br>Square Metres v<br>Square Metres v<br>Square Metres v                                                                                                    | Built Up A<br>Built Up A<br>Built Up A<br>Built Up A                                             | trea V<br>trea V<br>trea V                                                                                      |                       |
|       | Area of Constructed Prop<br>Open Parking<br>Covered Parking<br>Shop Floor<br>Mezzainine Floor Area<br>Property Category<br>Building Name<br>Building Number                                                                                                    | Eerty 15.79<br>Ground f<br>5.57<br>Vammi<br>5                                                                                                    | oor Or                | Square Metres  Square Metres Square Metres Square Metres                                                                                                    | Built Up A<br>Built Up A<br>Built Up A                                                           | vea v<br>vea v<br>vea v<br>vea v                                                                                |                       |
|       | Area of Constructed Prop<br>Open Parking<br>Covered Parking<br>Shop Floor<br>Mezzainine Floor Area<br>Property Category<br>Building Name<br>Building Namber<br>Floor Number                                                                                                    | 15.79                                                                                                    | oor Or                | Square Metres<br>Square Metres<br>Square Metres                                                                                                    | Built Up A<br>Built Up A<br>Built Up A                                                           | vrea v<br>trea v<br>vrea v                                                                                      |                       |
|       | Area of Constructed Prop<br>Open Parking<br>Covered Parking<br>Shop Floor<br>Mezzainine Floor Area<br>Property Category<br>Building Name<br>Building Number<br>Floor Number<br>Flat Number                                                                                                    | 15.79           Image: Image of the second second s                                                                                                    | oor Or                | Square Metres  Square Metres  Square                                                                                                    | Built Up A<br>Built Up A<br>Built Up A<br>Built Up A                                             | trea V                                                                                                    |                       |
|       | Area of Constructed Prop<br>Open Parking<br>Covered Parking<br>Shop Floor<br>Mezzainine Floor Area<br>Building Name<br>Building Name<br>Building Number<br>Floor Number<br>Flat Number<br>Wing                                                                                                    | 15,79                                                                                                    | oor Or                | Square Metres  Square Metres  Square                                                                                                    | Built Up A<br>Built Up A<br>Built Up A                                                           | vrea V<br>Vrea V<br>Vrea V                                                                                      |                       |
|       | Area of Constructed Prop<br>Open Parking<br>Covered Parking<br>Shop Floor<br>Mezzalnine Floor Area<br>Property Category<br>Building Name<br>Building Namber<br>Floor Number<br>Floor Number<br>Flat Number<br>Wing<br>Society Name                                                                                                    | 15.79                                                                                                    | oor Or                | Square Metres  Square Metres Square Metres S                                                                                                    | Built Up A<br>Built Up A<br>Built Up A                                                           | vea Y<br>vea Y<br>vea Y                                                                                         |                       |
|       | Area of Constructed Prop<br>Open Parking<br>Covered Parking<br>Shop Floor<br>Mezzalnine Floor Area<br>Property Category<br>Building Name<br>Building Namber<br>Floor Number<br>Floor Number<br>Flat Number<br>Wing<br>Society Name<br>Pin code                                                                                                    | 15.79                                                                                                    | oor Or                | Square Metres  Square Metres  Square                                                                                                    | Built Up A                                                                                       | vea Y<br>vea Y<br>vea Y                                                                                         |                       |
|       | Area of Constructed Prop<br>Open Parking<br>Covered Parking<br>Shop Floor<br>Mezzainine Floor Area<br>Duilding Name<br>Building Name<br>Building Namber<br>Floor Number<br>Floor Number<br>Flat Number<br>Wing<br>Society Name<br>Pin code<br>Seller Property Attribu                                                                                                    | erty 15.79<br>                                                                                                    | 597                   | Square Metres  Square Metres  Square                                                                                                    | Built Up A<br>Built Up A<br>Built Up A                                                           | vea Y<br>Vea Y<br>Vea Y                                                                                         |                       |
|       | Area of Constructed Prop<br>Open Parking<br>Covered Parking<br>Shop Floor<br>Mezzalnine Floor Area<br>Property Category<br>Building Number<br>Floor Number<br>Floor Number<br>Floor Number<br>Floor Number<br>Ving<br>Society Name<br>Pin code<br>Seller Property Attribute                                                                                                    | Lange Control 15,79                                                                                                    | 587                   | Square Metres  Square Metres  Square                                                                                                    | Add                                                                                              | vea ×<br>vea ×<br>vea ×                                                                                         |                       |
|       | Area of Constructed Prop<br>Open Parking<br>Covered Parking<br>Shop Floor<br>Mezzainine Floor Area<br>Property Category<br>Building Number<br>Floor Number<br>Floor Number<br>Floor Number<br>Floor Number<br>Floor Number<br>Floor Number<br>Galler Property Attribute<br>Seller Property Attribute                                                                                                    | Is.79<br>Ground f<br>5.57<br>Vammi<br>5.57<br>2<br>1<br>4<br>4<br>1007<br>411007<br>survey Number                                                                                                    | 00° Or 👻              | Square Metres × Square Metres × Square Metres ×                                                                                                    | Built Up A<br>Built Up A<br>Built Up A<br>Built Up A                                             | vea v<br>vea v<br>vea v<br>trea v                                                                               |                       |
|       | Area of Constructed Prop<br>Open Parking<br>Covered Parking<br>Shop Floor<br>Mezzainine Floor Area<br>Property Category<br>Building Number<br>Floor Number<br>Floor Number<br>Floor Number<br>Flat Number<br>Flat Number<br>Pin code<br>Seller Property Attribute<br>Seller Property Attribute                                                                                                    | 15,79           15,79           Cround I           S           2           1           41007           stiribute Name           tributes                                                                                                    | 00° O'' 👻             | Square Metres  Square Metres  Square                                                                                                    | Add                                                                                              | vea v<br>vea v<br>vea v<br>trea v<br>Attribute Value                                                            |                       |
|       | Area of Constructed Prop<br>Open Parking<br>Covered Parking<br>Shop Floor<br>Mezzainine Floor Area<br>Property Category<br>Building Number<br>Floor Number<br>Floor Number<br>Floor Number<br>Flat Number<br>Wing<br>Society Name<br>Pin code<br>Seller Property Attribute<br>Seller Property<br>Attribute                                                                                                    | tributes                                                                                                    | 587                   | Square Metres  Square Metres  Square                                                                                                    | Eulit Up /<br>Built Up /<br>Built Up /<br>Built Up /                                             | vea v<br>vea v<br>vea v<br>vea v                                                                                |                       |
|       | Area of Constructed Prop<br>Open Parking<br>Covered Parking<br>Shop Floor<br>Mezzainine Floor Area<br>Duilding Name<br>Building Name<br>Building Name<br>Floor Number<br>Floor Number<br>Floor Number<br>Flat Number<br>Wing<br>Society Name<br>Pin code<br>Seller Property Attribute<br>Seller Property Attribute                                                                                                    | Liston<br>Liston<br>Lis | 587                   | Square Metres V Square Metres V Square Metres V                                                                                                    | Add                                                                                              | trea V<br>trea V<br>vea V<br>trea V<br>trea V<br>trea V                                                         | ·····                 |
|       | Area of Constructed Prop<br>Open Parking<br>Covered Parking<br>Shop Floor<br>Mezzalnine Floor Area<br>Property Category<br>Building Number<br>Floor Number<br>Floor Number<br>Floor Number<br>Flat Number<br>Ving<br>Society Name<br>Pin code<br>Seller Property Attribut<br>Seller Property<br>Attribute<br>Purchaser Property att<br>Seller Property attribute<br>Attribute Name                                                                                                    | Listop 15.79                                                                                                    | 587                   | Square Metres V Square Metres V Square Metres                                                                                                    | Add                                                                                              | vea v<br>vea v<br>vea v<br>vea v                                                                                |                       |
|       | Area of Constructed Prop<br>Open Parking<br>Covered Parking<br>Shop Floer<br>Mezzainine Floor Area<br>Property Category<br>Building Number<br>Floor Number<br>Floor Number<br>Floor Number<br>Floor Number<br>Floor Number<br>Floor Number<br>Floor Number<br>Society Name<br>Pin code<br>Seller Property Attribute<br>Seller Property<br>Attribute<br>Seller Property<br>Attribute<br>Seller Property<br>Attribute<br>Seller Property<br>Attribute Name<br>Survey Number                                                                                                    | tributes                                                                                                    | 587                   | Square Metres V<br>Square Metres V<br>Square V<br>Square V<br>Square | Add                                                                                              | trea v<br>trea v<br>trea v<br>trea v<br>trea v                                                                  |                       |
|       | Area of Constructed Prop<br>Open Parking<br>Covered Parking<br>Shop Floor<br>Mezzalnine Floor Area<br>Property Category<br>Building Number<br>Floor Number<br>Floor Number<br>Floor Number<br>Floor Number<br>Floor Number<br>Building Number<br>Floor Number<br>Floor Number<br>Seller Property Attribut<br>Seller Property<br>Attribute<br>Seller Property attribut<br>Seller Property attribute<br>Survey Number                                                                                                    | Is.79<br>Is.79<br>Is.67<br>Is.57<br>Is.57<br>Is              | 587                   | Square Metres  Square Metres  Square                                                                                                    | Add                                                                                              | vea v<br>vea v<br>vea v<br>vea v                                                                                | ······                |
|       | Area of Constructed Prop<br>Open Parking<br>Covered Parking<br>Shop Floor<br>Mezzalnine Floor Area<br>Property Category<br>Building Name<br>Building Name<br>Building Name<br>Floor Number<br>Floor Number<br>Floor Number<br>Floor Number<br>Floor Number<br>Building Name<br>Pin code<br>Seller Property Attribute<br>Seller Property<br>Attribute<br>Purchaser Property att<br>Seller Property<br>Attribute<br>Seller Property<br>Attribute                                                                                                    | tributes                                                                                                    | 587 Check P           | Square Metres  Square Metres  Square                                                                                                    | Add                                                                                              | vea v<br>vea v<br>vea v<br>trea v                                                                               |                       |
|       | Area of Constructed Prop<br>Open Parking<br>Covered Parking<br>Shop Floor<br>Mezzalnine Floor Area<br>Property Category<br>Building Number<br>Floor Number<br>Floor Number<br>Floor Number<br>Floor Number<br>Floor Number<br>Floor Number<br>Floor Number<br>Floor Number<br>Floor Number<br>Pin code<br>Seller Property Attribut<br>Seller Property Attribut<br>Seller Property Attribut<br>Seller Property Attribut<br>Seller Property Attribute<br>Survey Number                                                                                                    | tributes                                                                                                    | 587                   | Square Metres  Square Metres  Square                                                                                                    | Add                                                                                              | vea v<br>vea v<br>vea v<br>vea v<br>tea v                                                                       |                       |
|       | Area of Constructed Prop<br>Open Parking<br>Covered Parking<br>Shop Floor<br>Mezzainine Floor Area<br>Property Category<br>Building Number<br>Floor Number<br>Floor Number<br>Floor Number<br>Flat Number<br>Wing<br>Society Name<br>Pin code<br>Seller Property Attribut<br>Setter Property<br>Attribute<br>Setter Property attribut<br>Setter Property attribut<br>Setter Property<br>Attribute<br>Survey Number<br>Survey Number                                                                                                    | tributes Survey Number                                                                                                    | 587                   | Square Metres  Square Metres  Square                                                                                                    | Audi Audi                                                                                        | trea V<br>trea V<br>trea V<br>trea V<br>trea V                                                                  | Search:               |
|       | Area of Constructed Prop<br>Open Parking<br>Covered Parking<br>Shop Floor<br>Mezzainine Floor Area<br>Duilding Name<br>Building Name<br>Building Name<br>Floor Number<br>Floor Number<br>Floor Number<br>Floor Number<br>Floor Number<br>Society Name<br>Pin code<br>Seller Property Attribute<br>Seller Property Attribute<br>Attribute<br>Attribute<br>Seller Property at<br>Seller Property at Seller Property at<br>Seller Property at Seller Property at Seller Pro | tributes Survey Number                                                                                                    | 587                   | Square Metres<br>Square Metres<br>Square Metres                                                                                                    | Add Add Add Add Add Add Add Add Add Add                                                          | vea V<br>Vea V<br>Vea V<br>Vea V                                                                                | Search:<br>Action     |
|       | Area of Constructed Prop<br>Open Parking<br>Covered Parking<br>Shop Floor<br>Mezzahine Floor Area<br>Property Category<br>Building Name<br>Building Name<br>Floor Number<br>Floor Number<br>Floor Number<br>Flat Number<br>Wing<br>Society Name<br>Pin code<br>Seller Property Attribute<br>Seller Property<br>Attribute<br>Purchaser Property att<br>Seller Property<br>Attribute<br>Survey Number                                                                                                    | tributes Survey Number                                                                                                    | 587<br>587<br>Check P | Square Metres V Square Metres V Square Metres                                                                                                    | Eulit Up /<br>Built Up /<br>Built Up /<br>Built Up /<br>Built Up /<br>Add<br>Add<br>Add<br>Value | vea V<br>vea V<br>vea V<br>trea V                                                                               | Search:               |

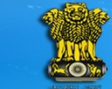

National Generic Document Registration System Department of Land Resources Government of India - Ministry of Rural Development

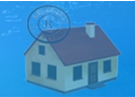

# a) Property Location

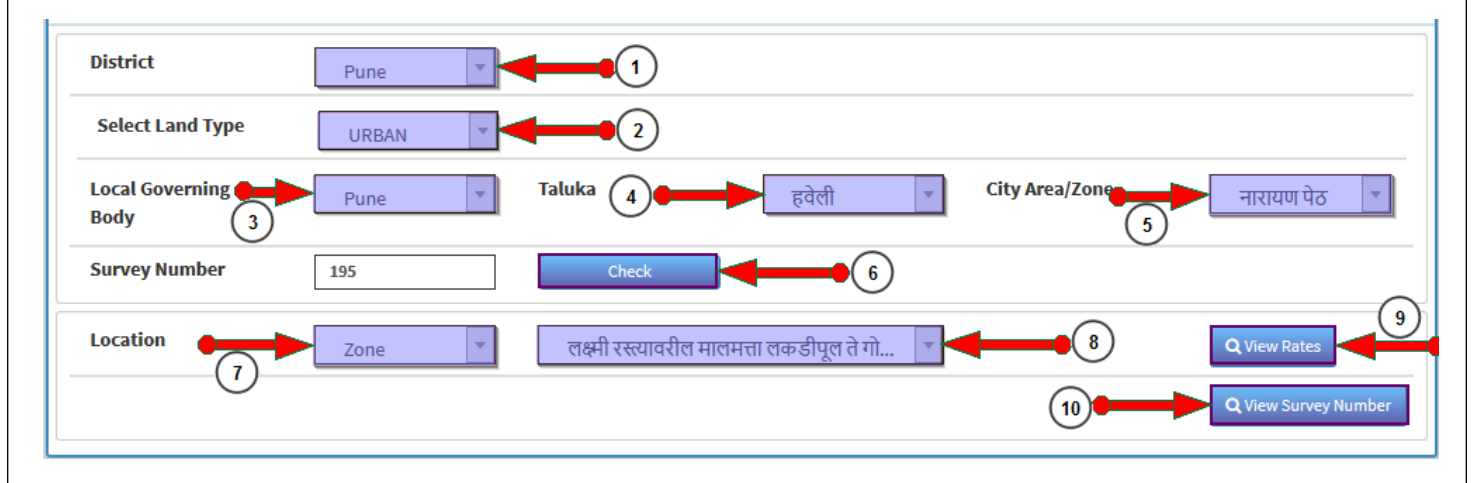

- 1. Select District
- 2. Select Land Type. According to land type Local Governing Body & Taluka will be available for selected districts. If select Urban land type then local governing body field is appear and for Rural & Influence only Taluka & Village field is appear
- 3. Select Local Governing Body
- 4. Select Taluka. City Area / Zone & Village label is changed according to selected Taluka & Local Governing Body
- 5. Select City Area/ Zone or village from the list.
- 6. Check survey number is available or not by simply click on check button
- 7. Select location
- 8. Select location within City/ Village
- 9. View Rates : View the rate of selected location by simply click on View Rates button

| s | sr.No. | List<br>ID | Location                                                               | Usage                          | Rate   |
|---|--------|------------|------------------------------------------------------------------------|--------------------------------|--------|
|   | 1      | 3852       | लक्ष्मी रस्त्यावरील मालमत्ता लकडीपूल ते गोखले चौक<br>(भानुविलास थिऐटर) | Office / Upper Floor<br>Office | 171510 |
|   | 2      | 3852       | लक्ष्मी रस्त्यावरील मालमत्ता लकडीपूल ते गोखले चौक<br>(भानुविलास थिऐटर) | Open Land                      | 75940  |
|   | 3      | 3852       | लक्ष्मी रस्त्यावरील मालमत्ता लकडीपूल ते गोखले चौक<br>(भानुविलास थिऐटर) | Residential                    | 78180  |
|   | 4      | 3852       | लक्ष्मी रस्त्यावरील मालमत्ता लकडीपूल ते गोखले चौक<br>(भानुविलास थिऐटर) | Shop                           | 298930 |

10. View Survey Number: will show the survey numbers for particular location.

- View survey number for the confirmation or reference
- Screen of view survey number as follows

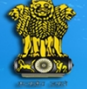

National Generic Document Registration System Department of Land Resources Government of India - Ministry of Rural Development

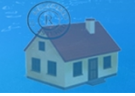

| List of Survey Numbers ×      |                     |  |  |  |  |  |
|-------------------------------|---------------------|--|--|--|--|--|
| 10 v records per page         | Search:             |  |  |  |  |  |
| Sr. No                        | Survey Number 🔶     |  |  |  |  |  |
| 1                             | 195                 |  |  |  |  |  |
| 2                             | 246                 |  |  |  |  |  |
| 3                             | 354                 |  |  |  |  |  |
| 4                             | 244                 |  |  |  |  |  |
| 5                             | 351                 |  |  |  |  |  |
| 6                             | 350                 |  |  |  |  |  |
| 7                             | 309                 |  |  |  |  |  |
| 8                             | 307                 |  |  |  |  |  |
| 9                             | 253                 |  |  |  |  |  |
| 10                            | 252                 |  |  |  |  |  |
| Showing 1 to 10 of 21 entries | Previous 1 2 3 Next |  |  |  |  |  |
|                               | Close               |  |  |  |  |  |

# b) Property Usage

| National Gen           Department of I           Government of India | eric Document Registr<br>and Resources<br>- Ministry of Rural Development | ration System                    |           |
|----------------------------------------------------------------------|---------------------------------------------------------------------------|----------------------------------|-----------|
| Property Usage                                                       | Q Search                                                                  | Main Usage                       |           |
| Mumbai Shop / Office Other than Mall and C                           | omplex (Rule No.9 अ,ब,क Page No.8,9)                                      | Agriculture                      | +         |
| Mumbai Shop in Complex (Rule No.9 중 , Pag                            | e No.9)<br>Page No. 9)                                                    | Non Agriculture Build An         | nd Open 📑 |
| Shop / Office Other than Mall and Complex -                          | 8 क Page No.7                                                             | Industrial                       |           |
| □ Shop/ Office in Mall - 9 -> 3) Page No.8                           |                                                                           | Residential -OLD Open Land Rural |           |
| ☐ Big Shop/Office in Complex - 8 중 3) Page No.                       | 8                                                                         | Property within Village Bo       | undaries  |
|                                                                      |                                                                           | Office / Upper Floor Office      |           |
|                                                                      |                                                                           | Residential                      |           |
|                                                                      |                                                                           | Open Land                        |           |
|                                                                      |                                                                           | Shop                             |           |

For which property usage user want to find valuation select that correct property usage by following steps

# **Selection Process A**

- 1. Go to Main Usage and click on + icon for to open usages.
- 2. Select particular usage then details will be available in left hand panel.
- 3. Select Detail usage

# **Selection Process B**

- 1. Enter/type usage in search box. List of Detail usages will be displayed in left hand panl
- 2. Select particular usage then details will be available in left hand panel.
- 3. Select Detail usage.
- 4. Select the property usage
  - Here taking example for to select Ground Floor Shop so that selected property usage is Shop / Office other than mall and complex
  - By selecting property usage its dependencies are appear as shown in following screenshot

| User Manual: Document                                                                                                    | t Entry                      |                                   |                                    |          |  |  |  |
|----------------------------------------------------------------------------------------------------|------------------------------|-----------------------------------|------------------------------------|----------|--|--|--|
| National Generic Document Registration System           Department of Land Resources           Government of India - Ministry of Rural Development |                              |                                   |                                    |          |  |  |  |
| Construction Type                                                                                                    | RCC PUCCA V<br>Facing Road V | Age                               | 2 0 to 2 Years                     | <u>~</u> |  |  |  |
| GROUND FLOOR SHOP                                                                                                    |                              |                                   |                                    |          |  |  |  |
| Area of Constructed Proper                                                                                                    | 15.79                        | Square Metres  V Square Metres  V | Built Up Area V<br>Built Up Area V |          |  |  |  |
| Open Parking                                                                                                    |                              | Square Metres 🗸                   | Built Up Area 🗸                    |          |  |  |  |
| Covered Parking                                                                                                    |                              | Square Metres 🗸                   | Built Up Area 🗸 🗸                  |          |  |  |  |
| Shop Floor                                                                                                    | Ground Floor Or 🗸            |                                   |                                    |          |  |  |  |
| Mezzainine Floor Area                                                                                                    | 5.57                         | Square Metres V                   | Built Up Area 🗸                    |          |  |  |  |
|                                                                                                    |                              |                                   |                                    |          |  |  |  |

- 1. Select the construction type
- 2. Select the age 0 to 2 Years
- 3. Select Road Vicinity
- 4. Add area in constructed property
- 5. Select Shop Floor
- 6. Add Mezzanine Floor Area

# c) Property Category

| Property Category |        |  |  |  |  |
|-------------------|--------|--|--|--|--|
| Building Name     | vamni  |  |  |  |  |
| Building Number   | 5      |  |  |  |  |
| Floor Number      | 2      |  |  |  |  |
| Flat Number       | 1      |  |  |  |  |
| Wing              | A      |  |  |  |  |
| Society Name      | com    |  |  |  |  |
| Pin code          | 411007 |  |  |  |  |

• Enter the details in property category fields

# d) Property Attribute

| Jser Manual                     | al: Document Entry<br>National Generic Document Registration System<br>Department of Land Resources<br>Government of India - Ministry of Rural Development |  |
|---------------------------------|----------------------------------------------------------------------------------------------------|--|
| Seller Property                 | rty Attribute                                                                                                    |  |
| Seller Property<br>Attribute    | C.T.S. Number Y                                                                                                    |  |
| Attribute Name                  | Attribute Value                                                                                                    |  |
| C.T.S. Number                   | 246                                                                                                    |  |
| Purchaser Prop                  | operty attributes                                                                                                    |  |
| Purchaser Property<br>Attribute | rty Survey Number Y                                                                                                    |  |
| Attribute Name                  | Attribute Value                                                                                                    |  |
| Survey Number                   | 96                                                                                                    |  |
|                                 |                                                                                                    |  |

- Add the seller & purchaser property attribute
- If select Land Type Urban then add C.T.S Number
- If select Land Type Rural then add Survey Number in property attribute
- Enter the number & click on add button for save attribute
- Added attribute listed in table

# e) Calculate & Save

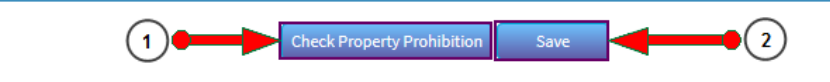

- 1. By click on Check Property Prohibition alert message displayed for this is prohibited property or not. Admin set the condition for prohibited property should be saved or not
- 2. Estimate the Property Valuation by simply click on Save Button.

d) List of Properties

| Jser Manual: Document Entry                                                                                                    |                                 |                             |                     |          |  |  |
|----------------------------------------------------------------------------------------------------|---------------------------------|-----------------------------|---------------------|----------|--|--|
| National Generic Document Registration System           Department of Land Resources           Government of India - Ministry of Rural Development                |                                 |                             |                     |          |  |  |
| List Of Properties                                                                                                    |                                 |                             |                     |          |  |  |
| 10 v records per page                                                                                                    |                                 |                             | Search:             |          |  |  |
| Property Details                                                                                                    | Location 🗢                      | Usage 🗢 🗢                   | Action              | \$       |  |  |
| Building Name : vamni<br>Building Number : 5<br>Building Number : 5<br>Floor Number : 2<br>Flat Number : 1<br>Wing : A<br>Society Name : com<br>Pin code : 411007 | सदाशिव पेठ / नवी पेठ / दत्तवाडी | Shop / Office Other than Ma | View Valuation Edit | Delete   |  |  |
| Showing 1 to 1 of 1 entries                                                                                                    |                                 |                             | Previou             | s 1 Next |  |  |

- 1. After estimate property valuation user can also view valuation report by click on view valuation button
  - Valuation report screen as follow

|                                          | ate : Mabarashtra                                                                                                    | District : | Pune                                                       | Runo Tabeil : टतेली                         |                                                                     |  |
|------------------------------------------|----------------------------------------------------------------------------------------------------|------------|------------------------------------------------------------|---------------------------------------------|---------------------------------------------------------------------|--|
| La                                       | nd Type : URBAN                                                                                                    | · Pune     |                                                            | सदाशिव पेठ / नवी पेठ                        | / दत्त्तवाडी                                                        |  |
| י אין אין אין אין אין אין אין אין אין אי |                                                                                                    |            |                                                            |                                             | ,                                                                   |  |
|                                          | -                                                                                                    |            |                                                            |                                             |                                                                     |  |
| Co                                       | nstruction Type :RCC PUCCA                                                                                                    |            | Age:0 to                                                   | 2 Years                                     |                                                                     |  |
| Re                                       | ady Reckoner Rate: ₹2,28,400/-                                                                                                    | Applied    | Rate: 22840                                                | 0 x 100% = ₹2,28,400                        | /-                                                                  |  |
|                                          |                                                                                                    | 1          | Rates                                                      |                                             |                                                                     |  |
| 1                                        | Area of Constructed Property                                                                                                    |            | 15.79 Square Metres                                        |                                             |                                                                     |  |
| 1                                        | Area of Constructed Property                                                                                                    |            | 15.79 Square Metres                                        |                                             |                                                                     |  |
| 2                                        | Shop Floor                                                                                                    |            | Ground Floor Or Upper Ground Floor                         |                                             |                                                                     |  |
| 2                                        | Mezzainine Floor Area                                                                                                    |            | 5.57 Square Metres                                         |                                             |                                                                     |  |
| 3                                        |                                                                                                    |            |                                                            |                                             |                                                                     |  |
| Bei<br>Us                                | age : Non Agriculture Build And O                                                                                                    | pen => Sh  | op => GROUN                                                | ND FLOOR SHOP                               |                                                                     |  |
| 3<br>Rei<br>Us                           | age : Non Agriculture Build And C<br>Valuation Description                                                                                                    | pen => Sh  | Calci                                                      | ulation                                     | Total                                                               |  |
| A                                        | Terence :8 of Page No.7         age : Non Agriculture Build And O         Valuation Description         Constructed Property Valuation                                                      | pen => Sh  | Calco<br>15.79 x 228                                       | ulation<br>400=3606436                      | Total<br>₹36,06,436/-                                               |  |
| A<br>B                                   | Terence :8 @ Page No.7         age : Non Agriculture Build And C         Valuation Description         Constructed Property Valuation         Mezzainine Floor Valuation                    | ppen => Sh | Calco<br>Calco<br>1. 15.79 x 228                           | ulation<br>400=3606436<br>00 x 0.7=890531.6 | Total<br>₹36,06,436/-<br>₹8,90,532/-                                |  |
| A<br>B                                   | Terence :8 @ Page No.7         age : Non Agriculture Build And C         Valuation Description         Constructed Property Valuation         Mezzainine Floor Valuation         Final Tota | open => Sh | Calco<br>Calco<br>15.79 x 228<br>5.57 x 2284<br>on (A + B) | 400=3606436<br>00 x 0.7=890531.6            | Total         ₹36,06,436/-         ₹8,90,532/-         ₹44,97,000/- |  |

- Edit or update the property details
   Delete the property by click on delete button

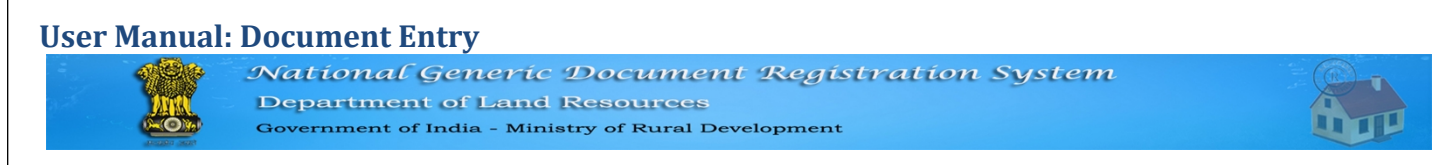

# C : Party

> Party screen as follow

| NGDRS                 | ≡                                                                              | Skip to Main Content                                                                                                    | Select Language - A A                                                                                                    | A 🤱 🔒 ngdrscitizen                             |
|-----------------------|--------------------------------------------------------------------------------|----------------------------------------------------------------------------------------------------|----------------------------------------------------------------------------------------------------|------------------------------------------------|
| IGR Maharashtra       | Nation<br>Departs<br>Government                                                | al Generic Document Regis<br>ment of Land Resources<br>nt of India - Ministry of Rural Developmen                                                                                                    | stration System                                                                                                    | 100 HUNDRED<br>STRTINDIA<br>INDIA NON JUDICIAL |
| ➡ Valuation <         | Your Documents                                                                 | Change Profile                                                                                                    |                                                                                                    | Reports                                        |
| 🏕 User Management 🛛 🔇 | A - General Info B - Property Details C<br>J - Data Submission K - Appointment | - Party D - Witness E - Identification F - Stamp Duty                                                                                                    | 🖌 G - Payment 🔪 H - Upload File 义                                                                                                    | I- Pre Reg. Summery                            |
| 🕈 Reports 💦 🧹         |                                                                                | Party                                                                                                    |                                                                                                    |                                                |
| → Master <            | Pre Reg. No. :- 20170000011                                                    |                                                                                                    |                                                                                                    |                                                |
| A Document Entry <    | Party Type* Seller/Execut Party Category:* Individual                          | ior 1/Vendor ~                                                                                                    |                                                                                                    |                                                |
|                       | List Of Properties                                                             |                                                                                                    |                                                                                                    |                                                |
|                       | 5 v records per page                                                           |                                                                                                    | Sea                                                                                                    | arch:                                          |
|                       | Location 🔷                                                                     | Usage 🗘                                                                                                    | Property Details                                                                                                    | Action \$                                      |
|                       | सदाशिव पेठ / नवी पेठ / दत्तवाडी                                                | Shop / Office Other than Mall and C                                                                                                    | Building Name : vamni<br>Building Number : 5<br>Floor Number : 4<br>Flat Number : 2<br>Wing : A<br>Society Name : com<br>Pin code : 411007 | Select                                         |
|                       | Showing 1 to 1 of 1 entries                                                    |                                                                                                    |                                                                                                    | Previous 1 Next                                |
|                       | <                                                                              |                                                                                                    |                                                                                                    | >                                              |
|                       | List Of Saved Parties                                                          |                                                                                                    |                                                                                                    |                                                |
|                       | Party Name                                                                     | Party Type                                                                                                    | Party Category                                                                                                    | Action                                         |
|                       | Contents provided and ma                                                       | Site designed and developed by the second second seco | iter<br>al Development, Govt. of India.                                                                                                    |                                                |

- > User should have filled up details for both seller and purchaser
- > Party Type: Seller
- Select the Party Type

| Party Type* | Seller/Executor 1/Vendor ~                |
|-------------|-------------------------------------------|
|             | Seller/Executor 1/Vendor                  |
|             | Purchaser/Buyer/Executor 2                |
|             | Confirming Party/Granter/Consenting Party |

• Select Party Category

| Party Category:* | Individual | ~ |
|------------------|------------|---|
|                  | Individual |   |
|                  | Bank       |   |
|                  | Government |   |
|                  | Сотарлу    |   |

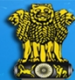

National Generic Document Registration System Department of Land Resources Government of India - Ministry of Rural Development

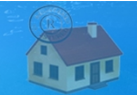

• Select the properties

### Configuration setting for seller

| SRO HAVELI 1                                                          |                        |                          |                 |                        |                      |                  |        |  |
|-----------------------------------------------------------------------|------------------------|--------------------------|-----------------|------------------------|----------------------|------------------|--------|--|
| Configuration Registration Boolean Information                        |                        |                          |                 |                        |                      |                  |        |  |
| Description (English)                                                 | Description<br>(मराठी) | Description<br>(ગુજરાતી) | True /<br>False | Configuration<br>Value | Information<br>Value | Display<br>Order | Action |  |
| Is Prohibited property Rejected                                       | प्रतिबंधित माल         |                          |                 | OYes <b>●</b> No.      |                      | 1                | Save   |  |
| Fetching of land area related information from land record for Seller | विक्रेता जमीन          |                          |                 | ●Yes ONo.              |                      | 2                | Save   |  |
| 7/12 Name Compulsory for Seller                                       | विक्रेता साठी 7        |                          |                 | ●Yes ONo.              |                      | 3                | Save   |  |

- If fetching of land area related information from land record for seller is set to Yes in configuration value then old reference document is listed & its set to No then no record fetch or listed by reference document number
- If 7/12 Name compulsory for seller then record fetch from 7/12
- If location is of urban then record fetch from reference document number
- If location is of rural then record is fetch from 7/12
- > Following record is fetch from old reference document number

| Old Reference Document                    |               |             |          |  |  |  |  |  |  |
|-------------------------------------------|---------------|-------------|----------|--|--|--|--|--|--|
| 5 v records per page Search:              |               |             |          |  |  |  |  |  |  |
| First Name 🔶                              | Middle Name 🔶 | Last Name 🔶 | Action 🗢 |  |  |  |  |  |  |
| Fname                                     | Mname         | Lname       | Select   |  |  |  |  |  |  |
| Showing 1 to 2 of 2 entries Previous 1 Ne |               |             |          |  |  |  |  |  |  |

Same configuration setting used for purchaser as like seller which is shown as above

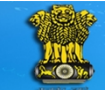

National Generic Document Registration System Department of Land Resources Government of India - Ministry of Rural Development

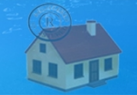

| Old Reference Document      |                   |                       |        |                 |
|-----------------------------|-------------------|-----------------------|--------|-----------------|
| 5 v records per page        |                   |                       | Sea    | rch:            |
| First Name 🔶                | Middle Name       | 🗧 Last Name           | Action | ŧ               |
| Fname                       | Mname             | Lname                 |        | Select          |
| Showing 1 to 2 of 2 entries |                   | 2                     |        | Previous 1 Next |
| Is Executer*                | Yes               |                       |        |                 |
| Salutation*                 | Mr. 🗸             |                       |        |                 |
| Party Full Name:-*          | Fname Mname Lname | पक्ष पूर्ण नाव:-*     |        |                 |
| Alias Name:*                |                   | ऊर्फ नाव:-*           |        |                 |
| Father's Full Name:-*       |                   | वडिलांचे पूर्ण नाव:-* |        |                 |
| Mother's Full Name:-*       |                   | आईचे पूर्ण नाव:-*     |        |                 |
| Date Of Birth*              |                   | Age:*                 |        |                 |
| Identification Mark1*       |                   | ओळख चिन्ह 1:*         |        |                 |
| Identification Mark2*       |                   | ओळख चिन्ह 2:*         |        |                 |
| UID:*                       |                   |                       |        |                 |
| Identity:*                  | Select V          |                       |        |                 |
| FID:*                       |                   | PAN:*                 |        |                 |
| Gender:*                    | Select V          | Occupation:*          | Select | ~               |
| Email Id:*                  |                   | Mobile No.:*          |        |                 |
| District:*                  | Select V          | Taluka:*              | Select | ~               |
| Village:*                   | Select V          |                       |        |                 |
|                             | 3 Save            | Cancel                |        |                 |

- 1. Select old reference document by click on select button
- 2. Enter the details in form
- 3. Click on save button for to save party form
- List of Saved Parties

| List Of Saved Parties       |                          |                |        |                |  |  |  |  |  |  |
|-----------------------------|--------------------------|----------------|--------|----------------|--|--|--|--|--|--|
| 10 v records per page       |                          |                | Search | 2              |  |  |  |  |  |  |
| Party Name 🔺                | Party Type 🛛 🌩           | Party Category | \$     | Action 🔷 🗘     |  |  |  |  |  |  |
| Fname Mname Lname           | Seller/Executor 1/Vendor | Individual     |        | Is Presenter   |  |  |  |  |  |  |
| Showing 1 to 1 of 1 entries |                          |                |        | Previous 1 Net |  |  |  |  |  |  |

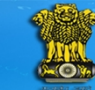

National Generic Document Registration System Department of Land Resources Government of India - Ministry of Rural Development

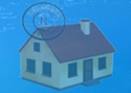

- 1. Set Is presenter by click on Is presenter button
- 2. Edit or update the party
- 3. Delete the party by click on 'X' icon

### > Party Type Purchaser

• Select Party Type Purchaser/Buyer/Executor

Party Type\*

Seller/Executor 1/Vendor Seller/Executor 1/Vendor Purchaser/Buyer/Executor 2 Confirming Party/Granter/Consenting Party

• Follow the same procedure as like seller and filled the form which shown as above

#### **D)** Witness

| NGDRS                 | =                                                                                                    | Skip to Main                                   | n Content Select Lang      | uage - A A A        | angdrscitizen |  |  |  |
|-----------------------|----------------------------------------------------------------------------------------------------|------------------------------------------------|----------------------------|---------------------|---------------|--|--|--|
| IGR Maharashtra       | National Generic Document Registration System<br>Department of Land Resources<br>Government of India - Ministry of Rural Development |                                                |                            |                     |               |  |  |  |
| 20 Home               | Your Documents                                                                                                    | Change Profile                                 |                            | Reports             | nutv & Rogan  |  |  |  |
| → Valuation <         | A - General Info B - Property Details C                                                                                              | -Party D-Witness E-Identification F-S          | Stamp Duty G - Payment     | H - Upload File     | g. Summery    |  |  |  |
| 🏕 User Management 🛛 🔇 | J - Data Submission K - Appointment                                                                                                  |                                                |                            |                     |               |  |  |  |
| r Reports 🗸           |                                                                                                    | Witness                                        |                            |                     |               |  |  |  |
| 🍽 Master 💦 🧹          | Pre Reg. No. :- 20170000011                                                                                                    |                                                |                            |                     |               |  |  |  |
| 🏕 Document Entry 💦 <  | Personal Information                                                                                                    |                                                |                            |                     |               |  |  |  |
|                       | Salutation*                                                                                                    | Dr. 🗸                                          |                            |                     |               |  |  |  |
|                       | Witness Full Name*                                                                                                    |                                                | क्षीदार पूर्ण नाव:-*       |                     |               |  |  |  |
|                       | Alias Name : *                                                                                                    | उर्फ                                           | ज्ञाव <b>: *</b>           |                     |               |  |  |  |
|                       | Date Of Birth*                                                                                                    | Age:                                           | **                         |                     |               |  |  |  |
|                       | Gender:*                                                                                                    | Select V Occu                                  | supation:*                 | Select              | ~             |  |  |  |
|                       | Email Id:*                                                                                                    | Mob                                            | bile No.:*                 |                     |               |  |  |  |
|                       | District:*                                                                                                    | Select Talu                                    | uka:*                      | Select              | ~             |  |  |  |
|                       | Village:*                                                                                                    | Select V                                       |                            |                     |               |  |  |  |
|                       | Identity Information                                                                                                    |                                                |                            |                     |               |  |  |  |
|                       | VID *                                                                                                    | Iden                                           | ntity : *                  | Select              | ~             |  |  |  |
|                       | PAN *                                                                                                    |                                                |                            |                     |               |  |  |  |
|                       | Identification Mark1*                                                                                                    | ओळ                                             | ळख चिन्ह 1:*               |                     |               |  |  |  |
|                       | Identification Mark2*                                                                                                    | ओळ                                             | ळख चिन्ह 2:*               |                     |               |  |  |  |
|                       |                                                                                                    | Save                                           | ancel                      |                     |               |  |  |  |
|                       |                                                                                                    | Site designed and developed by 16110001 (mon   | rmatics Center             |                     |               |  |  |  |
|                       | Contents provided and ma                                                                                                    | aintained by Department of Land Resources, Min | nistry of Rural Developmer | nt, Govt. of India. | Digital India |  |  |  |

• Enter the details in Witness form and click on save button for to save Witness form

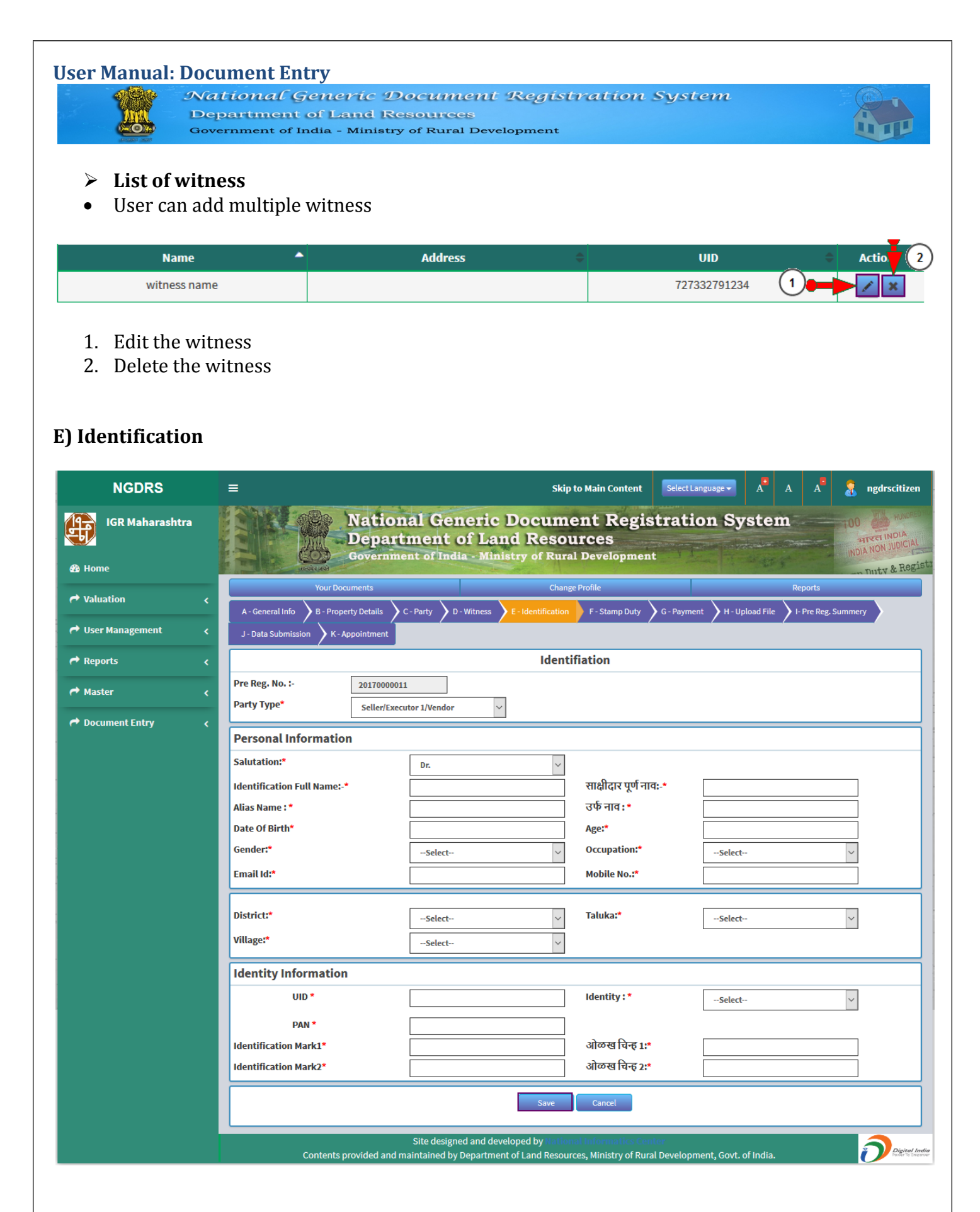

- Enter the details in Identification form and click on save button for to save Identification form
- > List of Identification
- User can add multiple identification

| User Manual | Document En<br>National G<br>Department<br>Government of I | try<br>Generic Document<br>of Land Resources<br>ndia - Ministry of Rural Deve | Registra | ation System |           |  |
|-------------|------------------------------------------------------------|-------------------------------------------------------------------------------|----------|--------------|-----------|--|
| N           | ame 🗖                                                      | Address                                                                       | \$       | UID          | 🗘 Actio 2 |  |
| witn        | ess name                                                   |                                                                               |          | 727332791234 |           |  |

- 1. Edit the Identification
- 2. Delete the Identification

F) Stamp Duty➢ Stamp duty screen as follow

|                 | <i>ational</i> (<br>epartment<br>overnment of I | eneric Docu<br>of Land Resound<br>ndia - Ministry of R | inces<br>tural Development                                 | stration                                                                                  | System               |                                 |                                   |
|-----------------|-------------------------------------------------|--------------------------------------------------------|------------------------------------------------------------|-------------------------------------------------------------------------------------------|----------------------|---------------------------------|-----------------------------------|
| NGDRS           | ≡                                               |                                                        | Sk                                                         | ip to Main Content                                                                        | Select Language 🗸    | A <sup>®</sup> A A <sup>®</sup> | angdrsciti                        |
| IGR Maharashtra |                                                 | National (<br>Department<br>Government of              | Generic Docum<br>nt of Land Reso<br>India - Ministry of Ru | nent Regis<br>ources<br>ral Developmen                                                    | tration Sys          | tem                             | HUM<br>HIM HUM<br>INDIA NON JUDIO |
| •               |                                                 | Your Documents                                         | Cha                                                        | inge Profile                                                                              |                      | Reports                         |                                   |
| auation         | A - General Info                                | B - Property Details C - Party                         | D - Witness E - Identification                             | on F - Stamp Duty                                                                         | G - Payment H - Uplo | ad File 🔰 I- Pre Reg. Si        | ummery                            |
| ser Management  | <ul> <li>J - Data Submiss</li> </ul>            | ion X-Appointment                                      |                                                            |                                                                                           |                      |                                 |                                   |
| eports          | <                                               |                                                        | Sta                                                        | mp Duty                                                                                   |                      |                                 |                                   |
| ster            | Pre Reg. No. :-                                 | 20170000011                                            |                                                            |                                                                                           |                      |                                 |                                   |
|                 | Fee Calculat                                    | ion                                                    |                                                            |                                                                                           |                      |                                 |                                   |
| cument Entry    | <                                               | Fee Rule                                               | Select                                                     |                                                                                           |                      | ~                               |                                   |
|                 |                                                 | ·                                                      |                                                            |                                                                                           |                      |                                 |                                   |
|                 | Action                                          | Property ID                                            | Prop                                                       | erty Details                                                                              | Usage                | L                               | ocation                           |
|                 | Ŭ                                               |                                                        | Buildi<br>Buildi<br>Floo<br>Flat<br>Societ<br>Pin c        | ng Number : 5<br>ng Number : 5<br>r Number : 4<br>Number : 2<br>Wing : A<br>ry Name : com | oney ; one o         |                                 | , ,                               |
|                 | Fee Calculat                                    | ion                                                    | Calco                                                      | ulate & Save                                                                              |                      |                                 |                                   |
|                 | Stamp Duty                                      | Calculation Detail                                     |                                                            |                                                                                           |                      |                                 |                                   |
|                 |                                                 | Fee Rule:Scanning and Handeli                          | ing Charges                                                |                                                                                           |                      | 4 700                           |                                   |
|                 |                                                 | Scanning Charges     Handeling Charges                 | -Counter                                                   |                                                                                           |                      | 1,700                           |                                   |
|                 |                                                 |                                                        | Sub Total                                                  |                                                                                           |                      | 2,200                           |                                   |
|                 |                                                 | Property Id:54                                         |                                                            |                                                                                           |                      |                                 |                                   |
|                 |                                                 | Fee Rule:Agreement - Relating                          | to Purchase and Sale of Proper                             | У                                                                                         |                      |                                 |                                   |
|                 |                                                 | 3 Stamp Duty                                           |                                                            |                                                                                           |                      | 1,21,000                        |                                   |
|                 |                                                 | 4 Local Duty                                           | Sub Total                                                  |                                                                                           |                      | 40,473                          |                                   |
|                 |                                                 |                                                        |                                                            |                                                                                           |                      | -,,                             |                                   |
|                 | Online Pay                                      | 161470                                                 | Counter Pay                                                | 2200                                                                                      | Total                | 1624                            | 270                               |
|                 | Until Pay                                       | 1014/3                                                 | Counter Pay                                                | 2200                                                                                      | Totat                | 1030                            | 513                               |
|                 | lblFeeExem<br>lblHaveExem                       | otion<br>Otion Oyes ® No                               |                                                            |                                                                                           |                      |                                 |                                   |
|                 | Stamp Duty                                      | Adjustment Details                                     |                                                            |                                                                                           |                      |                                 |                                   |
|                 |                                                 |                                                        | Old Doc Date                                               |                                                                                           |                      |                                 |                                   |
|                 | Old Doc No.                                     |                                                        |                                                            |                                                                                           |                      |                                 |                                   |
|                 | Old Doc No.<br>Adjustment A                     | mount                                                  | ÷                                                          |                                                                                           |                      |                                 |                                   |
|                 | Old Doc No.<br>Adjustment A                     | nount                                                  | Cancel                                                     | Save & Next                                                                               |                      |                                 |                                   |

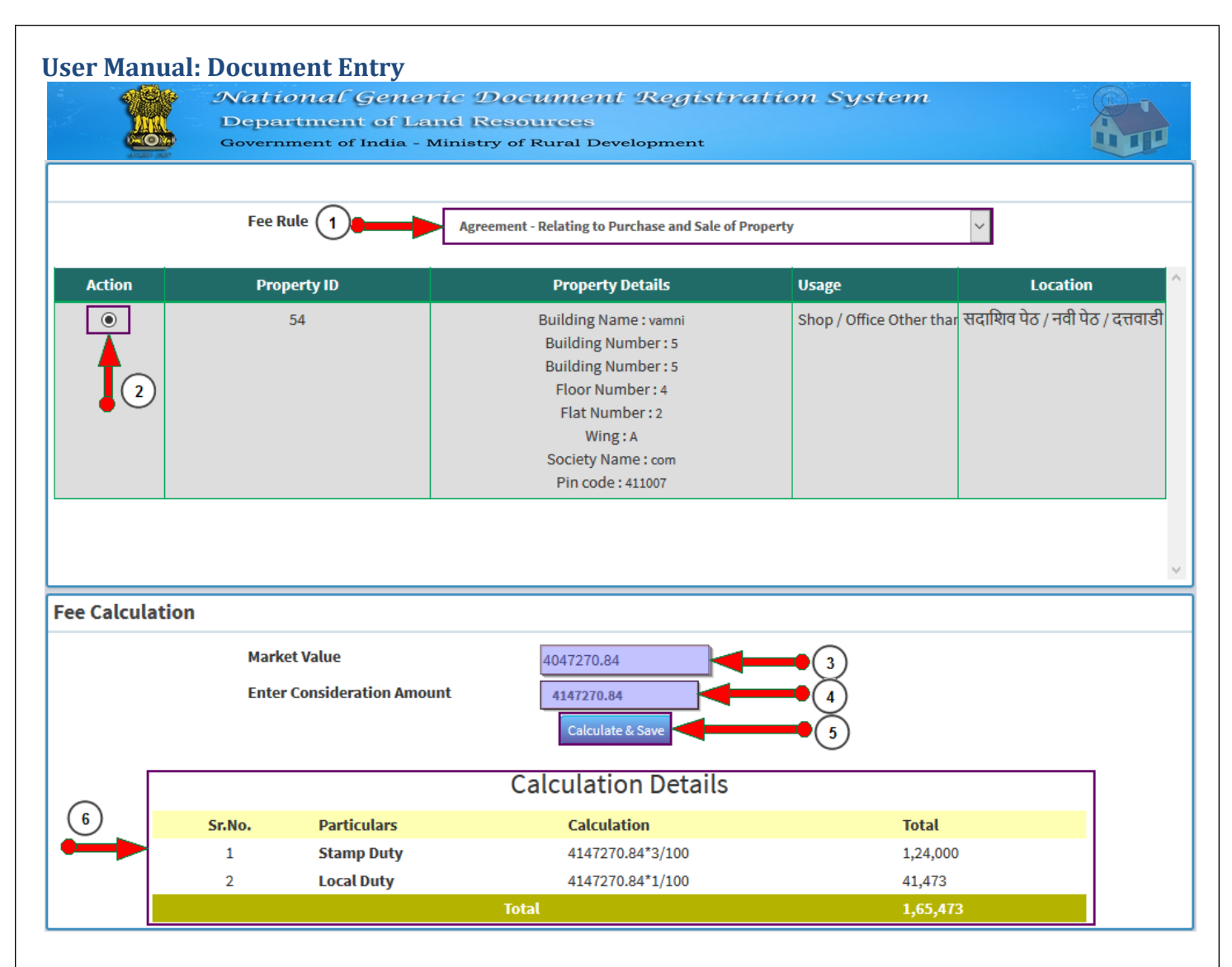

- 1. Fee Rule : Select Fee Rule, depend on article fee rule is applied
- 2. Select the property
- 3. Check the market value
- 4. Enter consideration amount if it is greater than market value
- 5. Calculate Stamp duty fee for consideration amount
- 6. Check the calculation details

# **Stamp Duty Calculation Detail**

| Stamp Duty | Calculat  | ion Detail                |                           |          |          |          |   |
|------------|-----------|---------------------------|---------------------------|----------|----------|----------|---|
|            | Fee Rule: | Scanning and Handeling    | Charges                   | <u> </u> |          | ^        |   |
|            | 1         | Scanning Charges-Cou      | inter                     |          | 1,700    |          |   |
|            | 2         | Handeling Charges - C     | ounter                    | (2)      | 500      |          |   |
|            |           |                           | Sub Total                 |          | 2,200    |          |   |
|            | Property  | ld:54                     |                           |          |          |          |   |
|            | Fee Rule: | Agreement - Relating to P | urchase and Sale of Prope | rty      | $\sim$   |          |   |
|            | 3         | Stamp Duty                |                           |          | 3        | 1,24,000 |   |
|            | 4         | Local Duty                |                           |          | <b>4</b> | 41,473   |   |
|            |           |                           | Sub Total                 |          |          | 1,65,473 |   |
|            |           |                           |                           |          | 5        |          | ~ |
| Online Pay |           | 165473                    | Counter Pay               | 2200     | Total    | 6        |   |

National Generic Document Registration System Department of Land Resources Government of India - Ministry of Rural Development

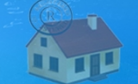

- 1. Scanning Charges Counter : Calculate scanning charges by number of pages X 20
- 2. Handling Charges Counter : 500
- 3. Stamp Duty : 3% charges are used for stamp duty
- 4. Local Duty : 1% are used for local duty
- 5. Check the sub total & Total

# **Have Exemption**

| Fee Exemption                                                 |                    |                             |        |      |
|---------------------------------------------------------------|--------------------|-----------------------------|--------|------|
| Have Exemption                                                | • Yes O No         |                             |        |      |
| $(1)^{\perp}$                                                 | Exemption Fee Rule | Exemption-Female            |        | 2    |
|                                                               | Exemption: Gender  | Female V 3                  |        |      |
|                                                               | Total Stamp Duty   | 165473                      |        |      |
|                                                               |                    | Calculate & Save            |        | 5    |
|                                                               | Exemption Detail   |                             | Amount |      |
|                                                               |                    | Exemption-Female            |        | 4964 |
|                                                               | E                  | Exemption - Freedom Fighter |        | 500  |
| NOTE: Final Stamp Duty Exemption will be decided by SRO Only. |                    |                             |        |      |

- 1. Set Yes or No for have exemption
- 2. Select Exemption fee rule
- 3. Select Exemption Gender
- 4. Calculate and save Exemption
- 5. Check Exemption amount
- NOTE: Final Stamp Duty Exemption will be decided by SRO Only.

# **Stamp Duty Adjustment Details**

Match old stamp duty with new document stamp duty with the reference of old document number

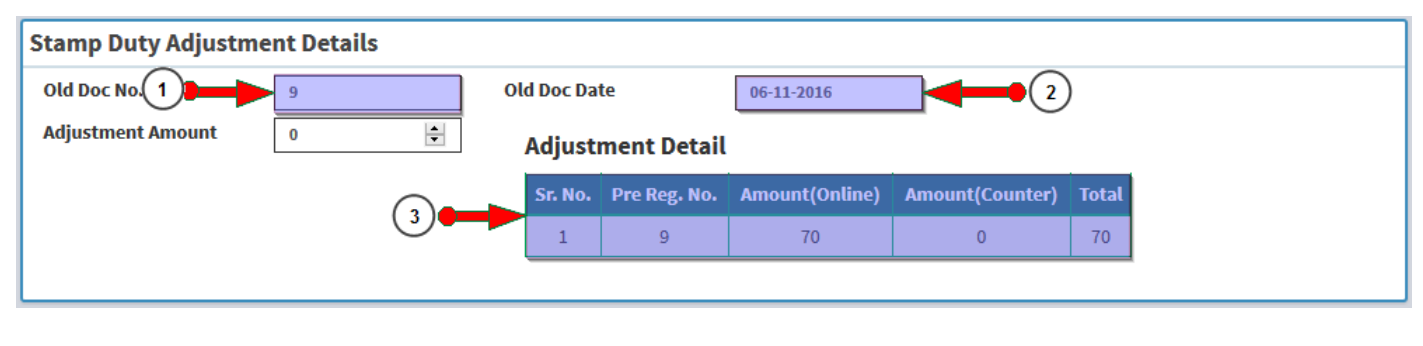

- 1. Enter old document number
- 2. Enter old document date
- 3. Check the adjustment detail

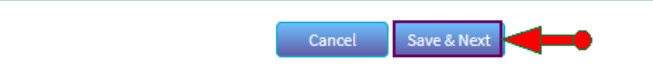

• Save Stamp Duty by click on Save & Next button

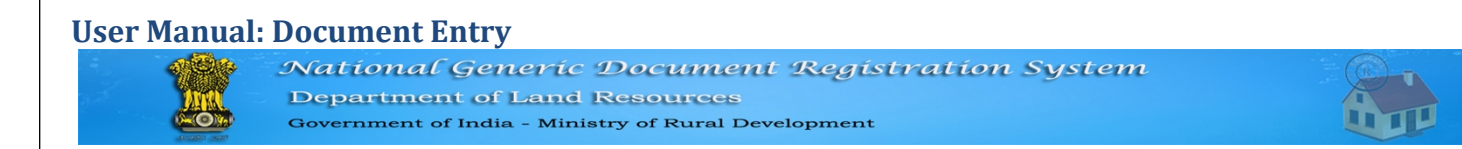

# G) Payment

• Payment screen as follow

| Payment                    |                         |  |  |  |  |
|----------------------------|-------------------------|--|--|--|--|
| Pre Reg. No.:- 20170000011 |                         |  |  |  |  |
|                            | Payment Mode            |  |  |  |  |
| Select Payment mode*       | GRAS 1                  |  |  |  |  |
| Payee First Name           | first name              |  |  |  |  |
| Payee Middle Name          | middle name             |  |  |  |  |
| Payee Last Name            | last name               |  |  |  |  |
| GRN Number                 | 3322                    |  |  |  |  |
| CIN Number                 | 112                     |  |  |  |  |
| Payment Date               | 15-02-2017              |  |  |  |  |
| Amount                     | 167673                  |  |  |  |  |
| Account Head               | Stamp Duty              |  |  |  |  |
|                            | 3 +Save Reset New Entry |  |  |  |  |

- 1. Select the payment mode
- 2. Enter the details in fields
- 3. Click on save button to save payment mode
- After save payment mode it listed in following table

| Payment Mode | lblpayhead | Payer Name                      | Payment Amount | Action         |
|--------------|------------|---------------------------------|----------------|----------------|
| GRAS         | Stamp Duty | first name middle name last nam | 167673 1<br>2  | Edit<br>Delete |

- 1. Edit the payment mode
- 2. Delete the payment mode

# User Manual: Document Entry National Generic Document Registration System

Department of Land Resources Government of India - Ministry of Rural Development

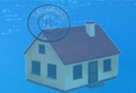

# I) Pre. Reg. Summary

• Pre. Reg. Summary screen as follow

| NGDRS                 | ≡                                                                                                    |                              |                                                                                                    | Skip to Main Content                                                                                                    | Select Language 🗸                                | A <sup>B</sup> A A <sup>B</sup> | 🤱 ngdrscitizen                     |
|-----------------------|----------------------------------------------------------------------------------------------------|------------------------------|----------------------------------------------------------------------------------------------------|----------------------------------------------------------------------------------------------------|--------------------------------------------------|---------------------------------|------------------------------------|
| IGR Maharashtra       | National Generic Document Registration System                                                                                                    |                              |                                                                                                    | HUNDRED<br>HUNDRED<br>HIDDA<br>HIDDIA NON JUDICIAL                                                                                                    |                                                  |                                 |                                    |
| 🚳 Home                | सत्यमेव जपते                                                                                                    |                              |                                                                                                    | 1                                                                                                    |                                                  | and the second second           | Tuty & Regist                      |
| Aluation <            | Your Documents                                                                                                    |                              |                                                                                                    | Change Profile                                                                                                    |                                                  | Reports                         |                                    |
| 🏕 User Management 🛛 🗸 | J - Data Submission K - Appointment                                                                                                    | C-Party                      | D-witness E-iden                                                                                                    | uncation / r - Stamp Duty                                                                                                    | G-Payment H-Op                                   |                                 | . summery                          |
| 🏕 Reports 💦 🗸 🤞       |                                                                                                    |                              | 2. 0                                                                                                    | 6.5                                                                                                    |                                                  | दुय्यम निबंधव                   | ⊅: सह. दु.नि.हवली २१               |
| ₱ Master く            | 09-02-2017 01:14:43 pm                                                                                                    |                              | नीदणीपू                                                                                                    | व गोषवारा                                                                                                    |                                                  |                                 | एन्ट्री क्रमांक:                   |
| 🏕 Document Entry 🛛 🗸  |                                                                                                    | विलेखाचा                     | प्रकार                                                                                                    | Agreement                                                                                                    |                                                  | -                               |                                    |
|                       |                                                                                                    | दस्त निष्पा<br>प्रश्नंची संग | दित केल्याचे दिनांक<br>गा                                                                                                    | 2017-02-16 00:00:00                                                                                                    |                                                  | -                               |                                    |
|                       |                                                                                                    | पृष्ठाचा संख<br>आवश्यक 1     | श्रा<br>मद्रांक शल्क                                                                                                    | 1.67.673                                                                                                    |                                                  | -                               |                                    |
|                       | Provide the Fit                                                                                                    |                              | ant all                                                                                                    |                                                                                                    |                                                  |                                 |                                    |
|                       | Property 10: 54<br>गावाचे नाव                                                                                                    |                              | सदाशिव पेठ / नवी पे                                                                                                    | ठ / दत्तवाडी, हवेली, Pune                                                                                                    |                                                  |                                 |                                    |
|                       | भू-मापन, पोठहिस्सा व घरक्रम                                                                                                    | ांक (असल्यास)                | Property Boundarie<br>East: , West: , South                                                                                       | es<br>n: , North:                                                                                                    |                                                  |                                 |                                    |
|                       | क्षेत्रफळ                                                                                                    | क्षेत्रफळ                    |                                                                                                    | Area of Constructed Property : 15.79 Square Metres, Mezzainine Floor Area : 5.57 Square Metres,<br>Shop Floor : Lower Ground Floor , Land area : 0 Square Metres, Open Parking : 0 Square Metres,<br>Covered Parking : 0 Square Metres |                                                  |                                 | re Metres,<br>2 Metres,            |
|                       | मालमत्तेचे इतर वर्णन                                                                                                    |                              | Pin code - 411007, Flat Number - 2, Floor Number - 4, Wing - A, Building Number - 5, Building Name<br>- vamni, Society Name - com |                                                                                                    |                                                  |                                 |                                    |
|                       | बाजारभाव                                                                                                    |                              | 4047270.84                                                                                                    |                                                                                                    |                                                  |                                 |                                    |
|                       | मोबदला                                                                                                    |                              | 4147270.84                                                                                                    |                                                                                                    |                                                  |                                 |                                    |
|                       | दस्तऐवज करून देणाऱ्या/लिहून ठेवणाऱ्या<br>पक्षकाराचे नाव व पत्ता<br>दस्तऐवज करून घेणाऱ्या/लिहून घेणाऱ्या<br>पक्षकाराचे नाव व पत्ता                     |                              | Mr. , Pin code - 4110<br>Name - bnem, Socie                                                                                       | )8, Flat Number - 3, Floor N<br>ety Name - society, नाना पेठ                                                                                                    | lumber - 2, Wing - Aa,<br>5 , हवेली, Pune        | Building Number - 1             | L, Building                        |
|                       |                                                                                                    |                              |                                                                                                    |                                                                                                    |                                                  |                                 |                                    |
|                       | ओळख देणाऱ्यांचे तपशील                                                                                                    |                              | Dr. , Pin code - 4411<br>2,Building Name - b                                                                                      | 00,Flat Number - 5,Floor N<br>nem,Society Name - soc na                                                                                                    | lumber - 3,Wing - A wi<br>ame, पाषाण , हवेली, Pu | ng,Building Numbe<br>Ine        | r-                                 |
|                       |                                                                                                    |                              |                                                                                                    |                                                                                                    |                                                  |                                 |                                    |
|                       | नोंदणीपूर्व गोषवाऱ्यामध्ये इनपुट फ<br>आहे.                                                                                                    | ोर्म प्रमाणे अचूक            | ञ्डाटा एन्ट्री करण्यात उ                                                                                                    | भाली नोंदणीपूर्व गोषवारा तपा<br>कराव्यात.                                                                                                    | ासून पहिला. तो बरोबर उ                           | आहे/त्याच्यात नमूद के           | लेल्या दुरस्त्या                   |
|                       | (डाटा)                                                                                                    | एन्टी ऑपरेटर )               |                                                                                                    |                                                                                                    | ( पक्षकाराची स                                   | वाक्षरी )                       |                                    |
|                       | (0.0.                                                                                                    | × ×·····                     |                                                                                                    |                                                                                                    | ( 14.11111                                       |                                 |                                    |
|                       | नोंदणीपूर्व गोषवारा इनपुट फोर्म प्रमाणे आहे व त्याचा मेळ दस्ताश्री घेण्यात आला आहे. पक्षकाराने नमूद केलेले बदल/दुरस्त्या याचा समावेश करण्यात आला आहे. |                              |                                                                                                    |                                                                                                    |                                                  | आला आहे.                        |                                    |
|                       | ( Joint S R Haveli 21 स्वाक्षरी )                                                                                                    |                              |                                                                                                    |                                                                                                    |                                                  |                                 |                                    |
|                       |                                                                                                    | Site desig                   | gned and developed b                                                                                                    | y National Informatics Cen                                                                                                    | ter                                              |                                 |                                    |
|                       | Contents provided ar                                                                                                    | nd maintained t              | by Department of Land                                                                                                    | d Resources, Ministry of Rura                                                                                                    | al Development, Govt. (                          | of India.                       | Pigital India<br>Power to Streamer |

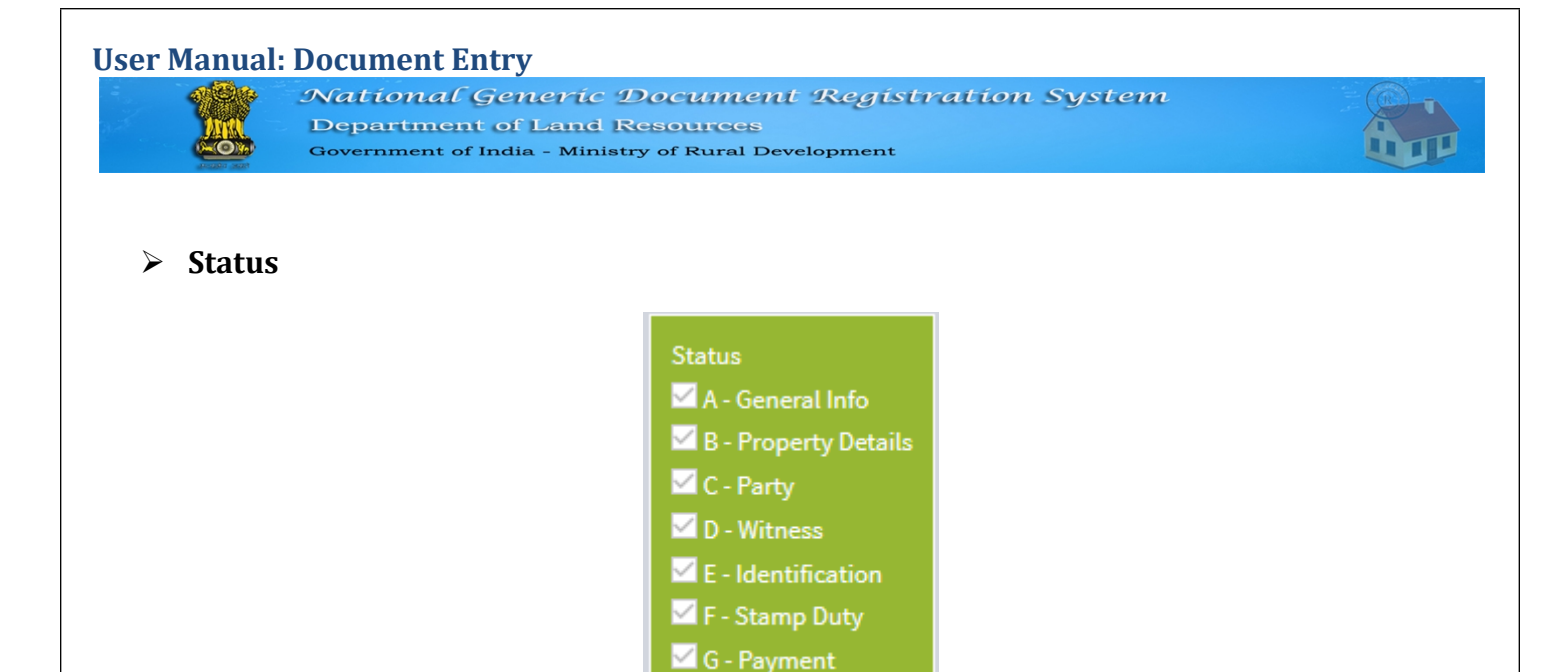

- Status is marked after each tab is saved
- Check mark should display on each corresponding checkbox
- If all tabs are saved successfully then user allowed for final data submission

# J) Data Submission

Data submission screen as follow

| NGDRS             | E Skip to Main Content Select Language V A A A A a ngdrscitizen                                                                                                    |
|-------------------|----------------------------------------------------------------------------------------------------|
| IGR Maharashtra   | National Generic Document Registration System                                                                                                    |
| 🍪 Home            | nutv & Regist                                                                                                    |
|                   | Your Documents     Change Profile     Reports     A - General Info     B - Property Details     C - Party     D - Witness     F - Identification     F - Stamp Duty     G - Payment     H - Pre-Reg. Summery     I - Data Submission |
| 🔿 User Management | < J-Appointment                                                                                                    |
| Arr Reports       | < Final Submission                                                                                                    |
| Aaster .          | Pre Reg. No.:-         20170000011                                                                                                    |
| ➡ Document Entry  | Confice list* : SRO HAVELI V Submit Application 2                                                                                                    |
|                   | Site designed and developed by defined informatics Center<br>Contents provided and maintained by Department of Land Resources, Ministry of Rural Development, Govt. of India.                                                        |

- 1. Select Office List
- 2. Click on Submit Application for final save

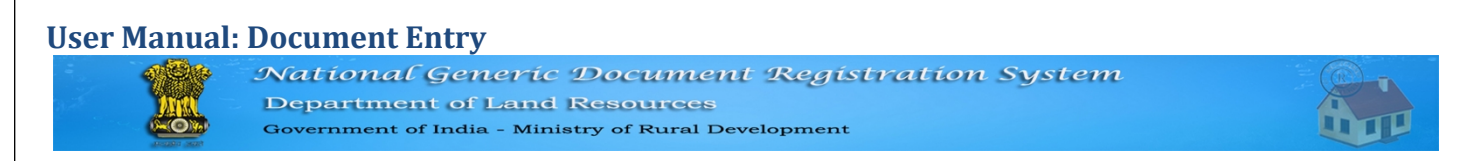

# J) Appointment Details

Appointment Details screen as follow

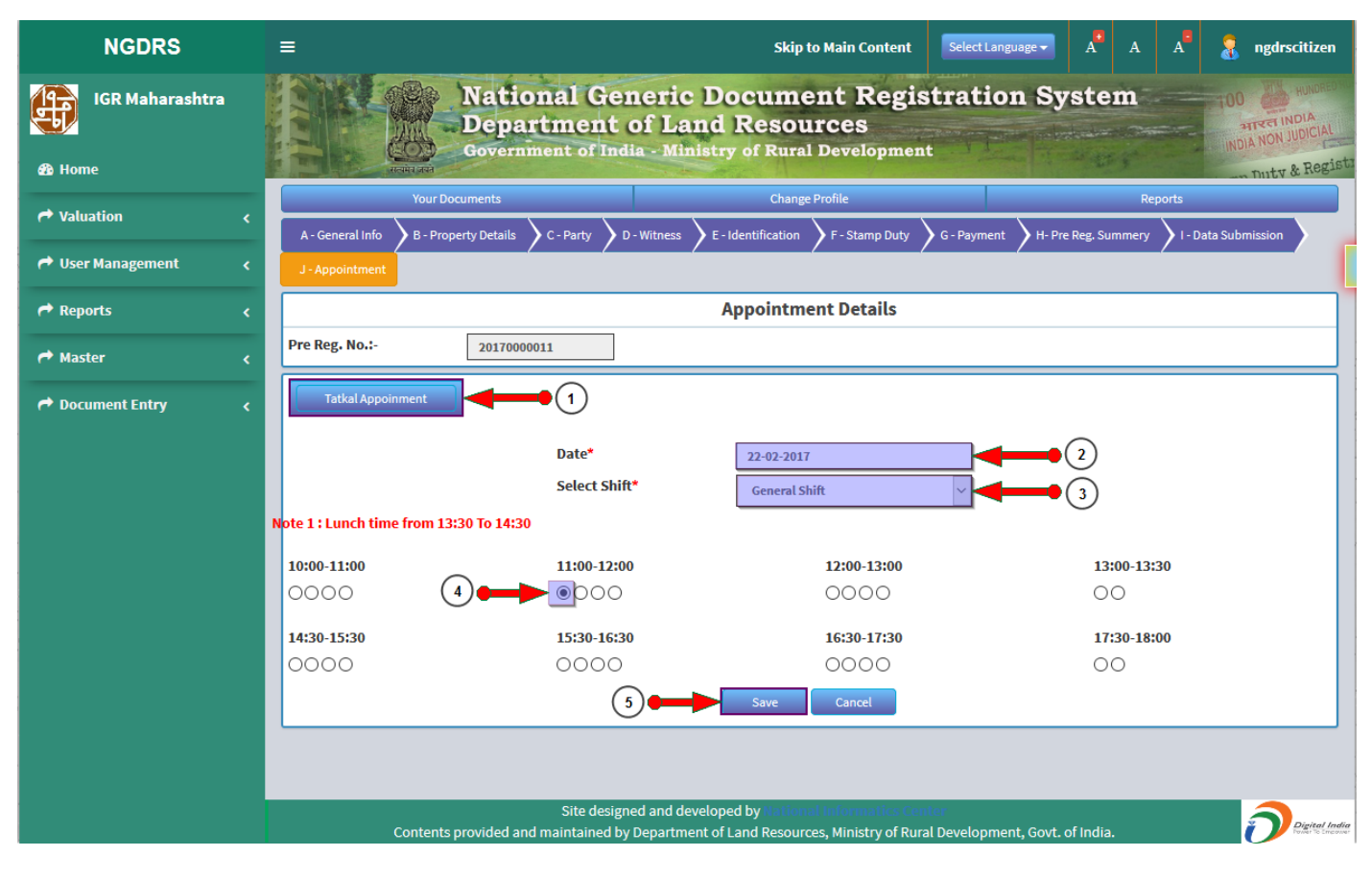

- 1. Select Tatkal or Normal Appointment by click on button
- 2. Select Appointment Date
- 3. Select Shit
- 4. Select time slot
- 5. Click on save button for to take appointment

# Appointment Details

| Appoin | tment Details    |             |   | Cancel Appointment |
|--------|------------------|-------------|---|--------------------|
|        | Appointment Date | 2017-02-22  |   | <b>A</b>           |
|        | Appointment Time | 11:00-12:00 |   |                    |
|        | Slot number      | 1           | Ŭ | (1)                |

- 1. Check the appointment details
- 2. Cancel the appointment if needed

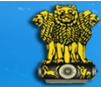

National Generic Document Registration System Department of Land Resources Government of India - Ministry of Rural Development

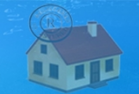

# List of Document

| NGDRS               | =                                                                                                    | Skip to Main Content Select Language 🗸 🕺 A 🕺 🤱 ngdrscitizen                 |  |  |  |  |  |
|---------------------|----------------------------------------------------------------------------------------------------|-----------------------------------------------------------------------------|--|--|--|--|--|
| IGR Maharashtra     | National Generic Document Registration System                                                                                                    |                                                                             |  |  |  |  |  |
| 🚯 Home              | anita and anita anita an | Government of India - Ministry of Rural Development                         |  |  |  |  |  |
| A Valuation <       | Your Documents                                                                                                    | Change Profile Reports                                                      |  |  |  |  |  |
| 🖻 User Management 🧹 | ·                                                                                                    | Document Entry                                                              |  |  |  |  |  |
|                     | New Document Entry                                                                                                    |                                                                             |  |  |  |  |  |
| 🌈 Reports 🛛 🧹       | 10 v records per page                                                                                                    | Search:                                                                     |  |  |  |  |  |
| Aaster <            | Select 🔺 Pre Reg. No. 🗧 Registration No. 🗢 Article Na                                                                                                    | Annexure - 11 Name Location Usage Category Status                           |  |  |  |  |  |
| r Document Entry <  | Select 20170000004 Agreeme                                                                                                    | ment Administration Bd घाडगेवाडी Layout Plot Data Entr PDF                  |  |  |  |  |  |
|                     | Select 20170000005 Agreeme                                                                                                    | ment Administration Bc बावधन खुर्द ता.म् Layout Plot Submitte PDF           |  |  |  |  |  |
|                     | Select 20170000006 Lease                                                                                                    | se Administration Bc नारायण पेठ Shop - Rural Data Entr <b>PDF</b>           |  |  |  |  |  |
|                     | Select 2017000008 Agreeme                                                                                                    | ment Administration Bd सदाशिव पेठ / न Layout Plot Data Entr <b>PDF</b>      |  |  |  |  |  |
|                     | Select         20170000009         Bond                                                                                                    | nd Administration Bc Data Entr PDF                                          |  |  |  |  |  |
|                     | 2 Select 20170000010 Agreeme                                                                                                    | ment Administration Bc Data Entr PDI                                        |  |  |  |  |  |
| •                   | Select 20170000011 Agreeme                                                                                                    | ment Administration Bq सदाशिव पेठ / न Shop / Office Other than Submitte PDF |  |  |  |  |  |
|                     | Showing 1 to 7 of 7 entries                                                                                                    | Previous 1 Next                                                             |  |  |  |  |  |
|                     |                                                                                                    |                                                                             |  |  |  |  |  |
|                     |                                                                                                    |                                                                             |  |  |  |  |  |
|                     |                                                                                                    |                                                                             |  |  |  |  |  |
|                     |                                                                                                    |                                                                             |  |  |  |  |  |
|                     | Site designed and developed                                                                                                    | ed by National Informatics Center                                           |  |  |  |  |  |
|                     | Contents provided and maintained by Department of Lar                                                                                                    | Land Resources, Ministry of Rural Development, Govt. of India.              |  |  |  |  |  |

After submit the application it listed in list of document entry table

- 1. After submit the application document status is submitted
- 2. Submitted application not used for updation or edit
- 3. Click on PDF to download the document entry report